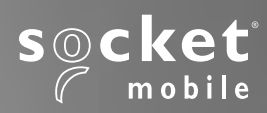

# SocketScan<sup>®</sup> 800 Series UserGuide

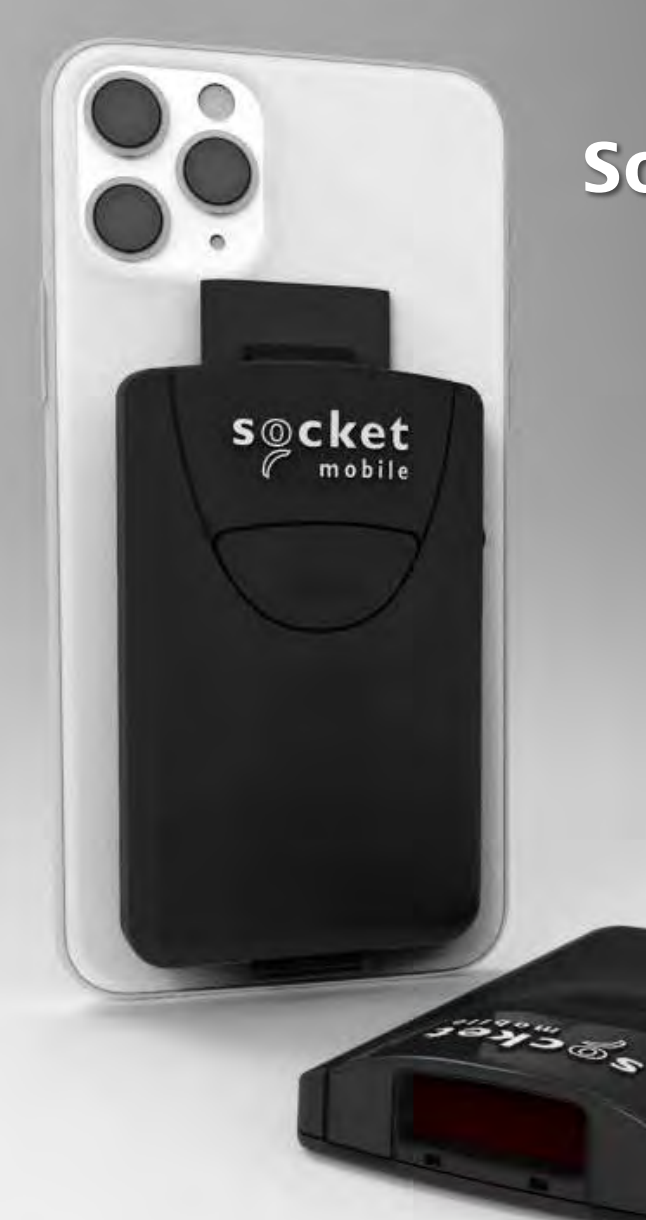

### **TABLE OF CONTENTS**

| Package Contents              | 3   |
|-------------------------------|-----|
| Optional Charging Accessories | 4   |
| Product Information           | 5   |
| Charge the Battery            | 6   |
| Scanning Barcodes             | 7   |
| Bluetooth Connection Modes    | 8-9 |
|                               |     |

#### How to setup your scanner:

| Companion App | 10 |
|---------------|----|
|               |    |

#### Can't use Companion App?

### How to setup your scanner in Basic Mode

| Apple <sup>®</sup> , Android, | Windows | 11 |
|-------------------------------|---------|----|
|                               |         |    |

#### **Setup using Application Mode**

| Apple   | 12 |
|---------|----|
| Android | 13 |
| Windows | 15 |

| Bluetooth Unpairing                      | <u> </u>     |
|------------------------------------------|--------------|
| Factory Reset                            | 17           |
| Restore Method                           | 18           |
| Status Indicators                        | 19-21        |
| Quick Programming                        | 22-26        |
| Helpful Resources                        | 27           |
| Safety, Bluetooth, Compliance & Warranty | 28-33, 36-39 |
| Battery Warning Statements               | 34-35        |

# **PACKAGE CONTENTS**

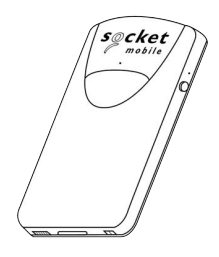

SocketScan™ 800 Series

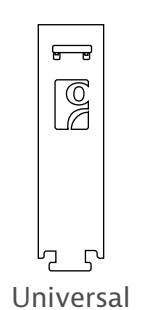

Klip

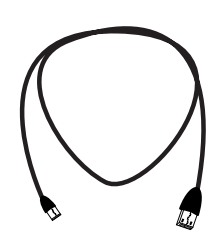

USB Charging Cable

| secket         | Get Star<br>Socket Mobile Ba | ted With Your<br>worde Reader                                                                                   |
|----------------|------------------------------|----------------------------------------------------------------------------------------------------|
| The same of    | 1. 1921 riage par Jami       | repeated                                                                                                    |
| 107            | Pr                           |                                                                                                    |
| 3              |                              | 0                                                                                                    |
| Chapter Street | Constant.                    | en fil ert de pier                                                                                              |
|                |                              | -                                                                                                    |
|                | 81998                        | The second second second second second second second second second second second second second second second se |
| · · ·          | and that is a first )        | 0-20 jamment                                                                                                    |

Insert Card

### Thank you for choosing Socket Mobile! Let's get started!

© 2024 Socket Mobile, Inc. All rights reserved. Socket<sup>®</sup>, the Socket Mobile logo, SocketScan<sup>®</sup>, DuraSled<sup>®</sup>, Socket Mobile DuraCase<sup>™</sup> Battery Friendly<sup>®</sup> are registered trademarks or trademarks of Socket Mobile, Inc. Microsoft<sup>®</sup> is a registered trademark of Microsoft Corporation in the United States and other countries. Apple<sup>®</sup>, iPad<sup>®</sup>, iPad<sup>®</sup>,

# **OPTIONAL CHARGING ACCESSORIES**

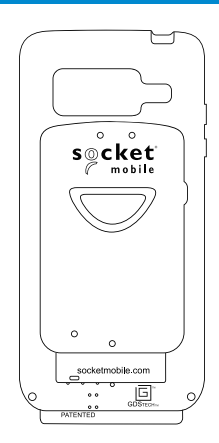

#### DuraCase

Socket Mobile DuraSled Case combines and safeguards both the 800 Series and mobile device as a one-handed scanning solution that simultaneously charges both devices.

Available:

- <u>Apple</u>
- <u>Samsung</u>

Watch our video on how to setup your DuraCase.

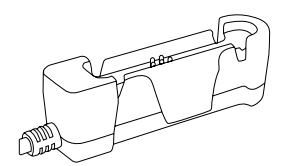

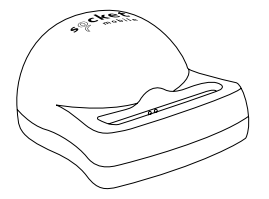

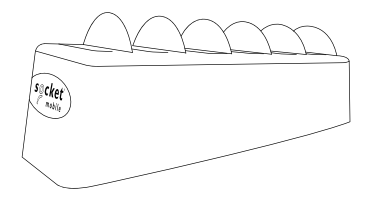

DuraCase Charging Adapter

DuraCase Charging Dock

DuraCase 6 Multi-Bay Charger

### **PRODUCT INFORMATION**

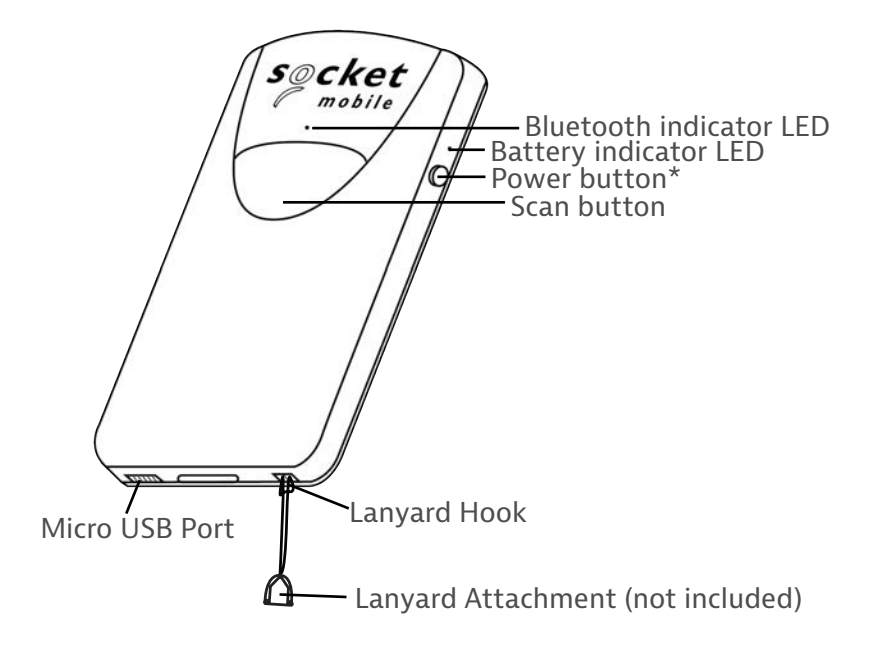

Socket Mobile's barcodes scanners can be wiped clean with a cloth dampened with isopropyl alcohol or water. Or, the barcode scanners can be wiped clean with a Sani-Cloth.

Warning: DO NOT IMMERSE IN WATER (scanner's mechanics could be damaged)

DO NOT USE BLEACH FOR CLEANING (scanner's material property may be affected)

\*Also used to display the on-screen keyboard in Basic Mode (iOS only).

## **CHARGE THE BATTERY**

- 1. Insert charging cable into an AC charging adapter (not included - most smartphones and tablets come with AC Adapters that look something like this.)
- 2. Insert Micro USB into the 800 Series USB port.
- 3. The 800 Series will beep twice indicating adequate power is being supplied to the unit.

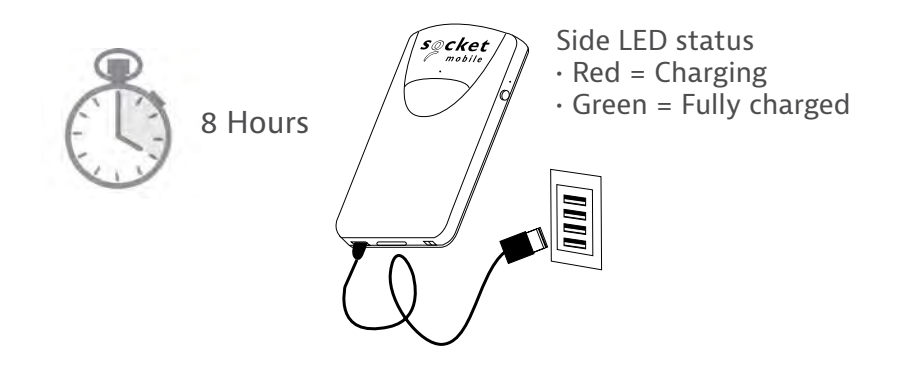

Note: The SocketScan comes with a pre-installed rechargeable Lithium Ion battery, the initial full charging of the battery can take up to 8 hours.

#### **Power On**

Press and hold down the small power button on the side until the SocketScan beeps twice (low-high tone).

### **SCANNING BARCODES**

After connecting the SocketScan to your device, open an application. Place the cursor where you want to enter the scanned data.

- 1. Hold the SocketScan a few inches from the barcode.
- 2. Aim, press and hold the trigger button.

By default, the SocketScan will beep, vibrate, and the side LED will flash green to confirm successful scan.

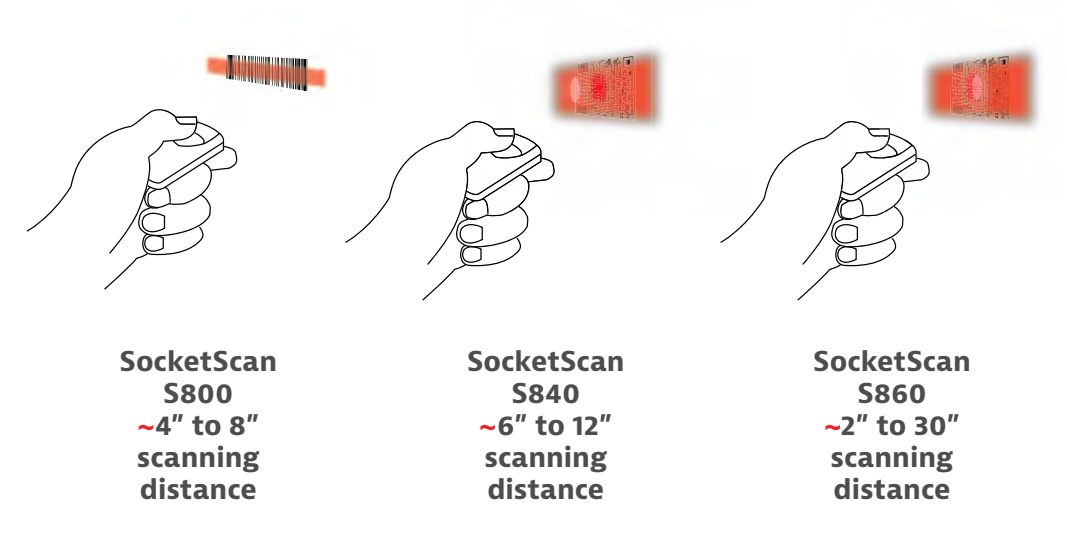

### **BLUETOOTH CONNECTION MODES**

Connect your reader using one of the following Bluetooth connection modes:

#### **Bluetooth Connection Profiles**

| Bluetooth Mode                                                                                                    | Description                                                                                                    |
|----------------------------------------------------------------------------------------------------|----------------------------------------------------------------------------------------------------|
| iOS Application Mode*<br>(Default)<br>Import of the app<br>Use this mode with an<br>Apple app designed for<br>Socket Mobile barcode<br>readers. | <ul> <li>Use with an App developed for iOS devices</li> <li>Software installation is required</li> <li>Mode to use for iOS applications that<br/>support Socket Mobile readers</li> </ul>                                                   |
| Android/Windows<br>Application Mode<br>Use this mode with an<br>Android app designed for<br>Socket Mobile barcode<br>readers.                   | <ul> <li>Software installation is required</li> <li>More efficient and reliable data<br/>communications for barcodes containing lots<br/>of data</li> <li>Mode recommended for applications<br/>supporting Socket Mobile readers</li> </ul> |
| Basic Keyboard Mode                                                                                                    | <ul> <li>NO software installation needed</li> <li>Connects to most devices</li> <li>Good for barcodes containing small amounts<br/>of data</li> <li>Barcode reader interacts with host device<br/>like a keyboard</li> </ul>                |

\*By default, the reader is set to iOS Application Mode.

## **BLUETOOTH CONNECTION MODES**

#### **Operating System Connection Options**

| Operating<br>Systems<br>(OS) | Devices                                                               | Bluetooth<br>HID<br>Support | Bluetooth<br>SPP<br>Support | Bluetooth<br>Apple<br>Serial<br>Specific<br>(MFi Mode) |
|------------------------------|-----------------------------------------------------------------------|-----------------------------|-----------------------------|--------------------------------------------------------|
| Android                      | Android 4.0.3 &<br>later                                              | Yes                         | Yes                         | N/A                                                    |
| Apple iOS                    | iPod, iPhone, &<br>iPad                                               | Yes                         | N/A                         | Yes                                                    |
| Windows<br>PC                | Windows 8, 10, 11                                                     | Yes                         | Yes                         | N/A                                                    |
| Mac OS                       | Mac OS X 10.4 to<br>10.X<br>Mac Books, Mac<br>Mini, <b>&amp;</b> iMac | Yes                         | No                          | N/A                                                    |

Note: To switch from one mode to the other you must remove the pairing information from both devices - host computer and the scanner. (see unpairing procedure on page 17)

The SocketScan will unpair and automatically power off. The next time you power on the SocketScan, it will be discoverable.

Select the appropriate mode and pair with the second host device.

### **COMPANION APP**

Socket Mobile Companion helps you configure Socket Mobile barcode readers from the convenience of a mobile device.

Register a device and extend your warranty by 90 days

- · Add multiple devices
- · Purchase accessories (limited availability)
- · Browse app partners

The Companion app enables you to configure the reader into the faster and more accurate App Mode, so it can be controlled by other apps, such as Shopify and Square, to name a couple of the 1000+ apps available.

The Socket Mobile Companion app is designed to ensure you get the maximum utility benefits from your Socket Mobile devices.

Scan this QR code with your mobile device to download our new app!

Download on the

App Store

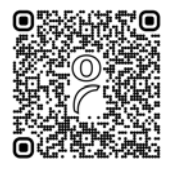

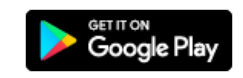

Scan this QR code with your mobile device to download our new app!

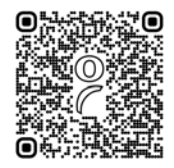

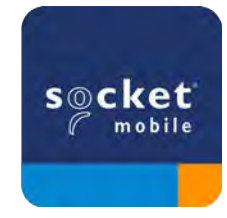

# **BASIC MODE**

### 🗟 iPod 🖟 iPhone 🗋 iPad) 🛱 🚝 Connect Device in Basic Mode

In this mode the scanner functions and communicates similar to a keyboard. Therefore, the scanner will work with Notes, and any other application that supports an active cursor.

- 1. Power on the scanner. Make sure the scanner is discoverable (unpaired and Bluetooth LED blinking).
- 2. Go to Settings > Bluetooth.
- 3. Make sure the Bluetooth is "On" and scan for devices.
- 4. In the list of found devices, tap S8xx [xxxxxx] to Pair.
- 5. The scanner will connect to the host device.
- 6. The scanner will beep once after it has connected.

\*If you have trouble connecting or pairing with host device, turn host device's Bluetooh off/on, and/or perform factory reset on the scanner (see page 49).

# BiPod DiPhone DiPad Connect Apple iOS device in Application Mode

Please check with your scanner application vendor or visit www.socketmobile.com/appstore to confirm your scanner-enabled application supports the scanner.

If you are using the scanner with an Apple iOS device and a scanner-enabled Application that does not provide instructions how to connect your scanner, please use the following steps.

- 1. Power on the scanner. Make sure the scanner is discoverable (unpaired). The Blue light should be blinking fast.
- 2. Scan the barcode to change the profile to Application Mode (MFI-SPP).

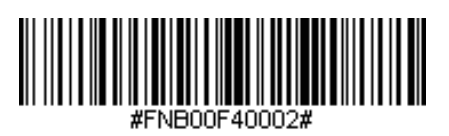

Use with iPad, iPod touch, and iPhones.

- 3. Turn on Bluetooth on the Apple device. Go to Settings > Bluetooth. A Bluetooth Devices search will begin.
- Tap Socket S8xx[xxxxx] in the list of other devices found. After a few seconds the status will change to "Connected" and the LED will stop blinking and turn solid blue. Note: The characters in brackets are the last 6 characters of the Bluetooth Address.
- 5. Launch your scanner-enabled Application. The scanner will beep once indicating that it is connected to the appropriate application.

### Application Mode (SPP) for Windows (option 1) or Android

(Äuto Connect - No configuration required for Application pairing)

- 1. Power on the scanner. Make sure the scanner is discoverable (unpaired). The Blue light should be blinking fast.
- 2. Scan the barcode to change the profile to Application Mode (SPP).

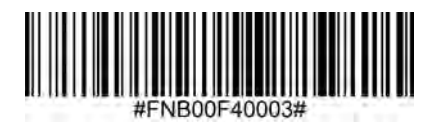

- 3. Turn on Bluetooth on the Android device. Go to Settings > Bluetooth. A Bluetooth Devices search will begin.
- 4. Tap Socket S8xx[xxxxx] in the list of other devices found. After a few seconds the status will change to "Connected" and the LED will stop blinking and turn solid blue.

Note: The characters in brackets are the last 6 characters of the Bluetooth Address.

5. Launch your scanner-enabled Application. The scanner will beep once indicating that it is connected to the appropriate application.

Application Mode (SPP) for Android for S800 Rev. M and below

(Äuto Connect - No configuration required for Application pairing)

- 1. Power on the scanner. Make sure the scanner is discoverable (unpaired). The Blue light should be blinking fast.
- 2. Scan the barcode to change the profile to Application Mode (SPP).

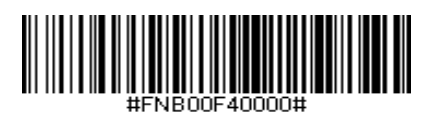

- 3. Turn on Bluetooth on the Android device. Go to Settings > Bluetooth. A Bluetooth Devices search will begin.
- 4. Tap Socket S8xx[xxxxx] in the list of other devices found. After a few seconds the status will change to "Connected" and the LED will stop blinking and turn solid blue.

Note: The characters in brackets are the last 6 characters of the Bluetooth Address.

5. Launch your scanner-enabled Application. The scanner will beep once indicating that it is connected to the appropriate application.

### Connect Windows (option 2) in Application Mode

Note: Make sure you have administrative privileges.

- 1. Download the latest SocketScan 10 software from Socket Mobile's support web page.
- 2. Follow the on-screen instructions to install the software.
- 3. In SocketScan 10 Settings, select an incoming Bluetooth serial COM port.

Note: If there is none, please click Ports to create at least one new incoming COM port in Bluetooth settings.

- 4. Power on the scanner. Make sure the scanner is discoverable to be connected to Bluetooth (unpaired and Bluetooth LED blinking).
- 5. Launch SocketScan 10 and click on the SocketScan 10 icon in the task tray. In the pop-up menu, click Socket EZ Pair.
- 6. Scan the barcode that appears on the screen.
- 7. Open the Bluetooth settings, add and pair the scanner manually. (If prompted for a passkey, enter 0000)
- 8. Open SocketScan. From EZ pair, select the pre-paired Bluetooth option. Click on the scanner to pair.

Note: The characters in brackets are the last 6 characters of the Bluetooth Address.

### **BLUETOOTH UNPAIRING**

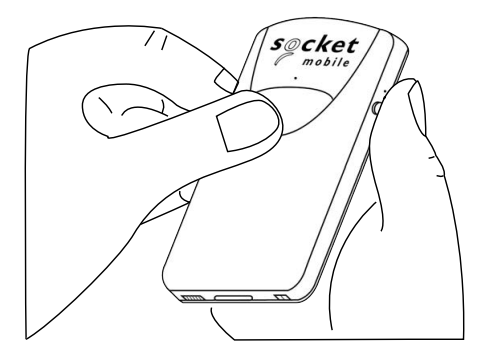

Note: This procedure will put the SocketScan in discoverable mode.

#### Step 1: Unpairing the scanner: Delete the Bluetooth Pairing

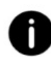

If the scanner is paired with a device, unpair it before trying to connect to a different device.

- a. Power on the scanner.
- b. Press the trigger button then power button and hold both until you hear 3 beeps.

The scanner will unpair and automatically power off. The next time you power on the scanner, it will be discoverable.

Step 2: Remove or forget the scanner from the Bluetooth list on the host device.

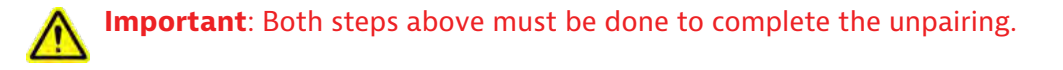

# **FACTORY RESET**

Factory Reset will restore the scanner to Factory Default settings (configured as shipped). If your scanner cannot scan the Factory Default barcode below, then **Follow the Factory Reset (button) sequence:** 

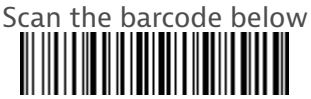

Or follow the steps below to manually reset the scanner:

Power Button

1. Turn ON the scanner.

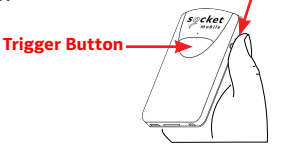

- 2. Press and hold the trigger button<sup>1</sup>, then quickly press and release the power button<sup>2</sup>, while continuing to hold the trigger button.
- 3.

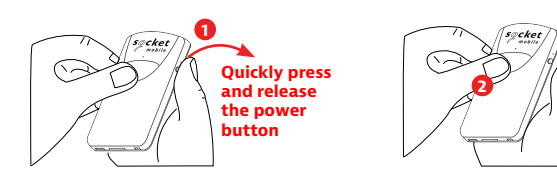

4. Let go of trigger button after the scanner beeps once (after 15 seconds). Five confirmation tones will sound from high to low tones and then the scanner will turn OFF.

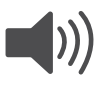

Note: If you follow this sequence, but release the trigger button too early (before 15 seconds and the beep) the Factory Reset will have failed.

### **Restore Method**

NOTE: If your scanner remains in an unresponsive state after following the Factory Reset, use the Restore Method as a last resort.

# The Restore Method should be the last attempt used to revive an unresponsive scanner. It will reinitialize the core hardware.

- 1. Make sure your scanner is OFF.
- 2. Press and hold the power button until the LED light goes on and off (about 15 seconds)

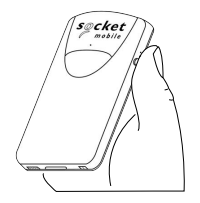

# **STATUS INDICATORS**

| Top LED<br>Bluetooth       | LED Activity                                  | Meaning                                                                                                    |
|----------------------------|-----------------------------------------------|----------------------------------------------------------------------------------------------------|
| secket<br>mobile           | Quick Blinking Blue(2<br>blinks every second) | Discoverable - waiting for a host Bluetooth connection.                                                                              |
|                            | Slow Blinking Blue<br>(1 blink every second)  | Scanner is attempting to<br>connect to the last known host<br>device.<br>After 1 minute of blinking,<br>scanner will stop searching. |
|                            | Solid Blue                                    | Scanner connected                                                                                                    |
| Side LED                   | LED Activity                                  | Meaning                                                                                                    |
| cket<br>mobile             | Blink Green Once                              | Good Scan/Read                                                                                                    |
| Side LED<br>Battery Status | LED Activity                                  | Meaning                                                                                                    |
| Connected<br>to power      | Solid Red<br>(while charging)                 | Charging the battery                                                                                                    |
| cket<br>mobile             | Solid Green<br>(while charging)               | Battery is full                                                                                                    |
| Not connected              | No Light                                      | Battery capacity<br>above 20%                                                                                                    |
| reket<br>mobile            | Blinking Red                                  | Battery capacity<br>below 20%                                                                                                    |

# **STATUS INDICATORS**

| Beep Pattern                                          | Sound Meaning                                                                                                  |
|-------------------------------------------------------|----------------------------------------------------------------------------------------------------|
| Low-High Tone                                         | Power On                                                                                                    |
| High-Low Tone                                         | Power Off                                                                                                    |
| High-High Tone                                        | Power Supply detected and scanner started charging                                                             |
| 1 Low Beep                                            | Scanner has toggled on-screen keyboard or<br>keyboard toggle feature is enabled (iOS devices<br>only)          |
| 1 Веер                                                | Scanner connected to device and is ready to scan barcodes                                                      |
| 1 Веер                                                | Data successfully scanned                                                                                      |
| 2 Beeps (same tone)                                   | Scanner disconnected                                                                                           |
| 1 Long Beep                                           | Scanner gave up searching for a host                                                                           |
| 3 Beeps<br>(escalating tone)                          | Scanner has been reconfigured (the command barcode was scanned successfully)                                   |
| 3 Beeps (escalating<br>tone followed by long<br>tone) | The command barcode did NOT work! (Verify if the command barcode used is valid for your scanner and try again) |

### **STATUS INDICATORS**

| Vibrate | Meaning                   |
|---------|---------------------------|
| Vibrate | Data successfully scanned |

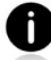

Command Barcodes are available on pages <u>43-46</u> to modify the LED, beep, and vibrate settings.

0

If you are using a scanner-enabled application, typically the application provides settings for LED, beep, and vibrate settings.

#### **Configuration Settings**

| Time after powering on<br>Scanner | Bluetooth mode                                                                                                    |
|-----------------------------------|----------------------------------------------------------------------------------------------------|
| 0-5 minutes                       | Discoverable and connectable                                                                                                    |
| 5 minutes                         | If connection is not made, scanner powers off                                                                                    |
| 2 hours                           | If your scanner is connected but not used it will<br>power off in 2 hours. When trigger button is<br>pressed the timer is reset. |

Scan command barcode(s) to quickly configure the Scanner.

Make sure the scanner is not connected to a device before scanning a command barcode! See page <u>17</u> for unpairing instructions.

For a complete set of command barcodes, download the Command Barcodes Sheet: https://socketmobile.com/support/download

| Charging Stand Modes                                                                                                    |                  |
|----------------------------------------------------------------------------------------------------|------------------|
| <b>Auto Mode</b><br>Scan the barcode to configure your<br>scanner to automatically detect barcodes<br>without pressing the scan buton.<br>*Only works when in Charging Stand.                                                                          | #FNB 41FBA50003# |
| Mobile Mode - Normal (default)*<br>Scanning this bar code will enable the<br>scanner to enter mobile mode. It will<br>always be in manual trigger mode even<br>when placed in the stand or cradle.<br>*Scanner Factory Reset returns to Mobile<br>Mode | #FNB 41FBA50000# |

# **Important!** Make sure the scanner is not connected to a host computer or device before scanning a command barcode!

| Bluetooth                                                                                                    | Connection Modes |
|----------------------------------------------------------------------------------------------------|------------------|
| <b>Basic Mode (HID)</b> (default)<br>Configures the Scanner to<br>Human Interface Device (HID)<br>mode as a Keyboard class<br>device             | #FNB00F40001#    |
| <b>Application Mode (MFi-SPP)</b><br><b>for Apple iOS devices</b><br>Configures scanner to work<br>with an application.                          | #FNB00F40002#    |
| Application Mode (SPP) for<br>Windows or Android 8.0 and<br>later (Auto Connect - Scan the<br>barcode and pair the scanner<br>with your device.) | #FNB00F40003#    |
| Application Mode (SPP) for<br>Windows or Android version<br>7.0 and lower<br>Configures scanner to Serial<br>Port Profile.                       | #FNB00F40000#    |

#### **Always Active Mode**

For busy days on the job, try using the Active Mode to keep you moving faster. Avoid the hassle of turning the scanner on again and reconnecting to your host device.

Scan one of the barcodes below and reconfigure the scanner to remain on longer.

Note: Turn off the host device's Bluetooth prior to scanning one of the alternate timer barcodes. Then turn the Bluetooth back on. **Power cycle the scanner (turn off/on).** 

| Bluetooth Connection Modes                                                                                                    |                   |  |
|----------------------------------------------------------------------------------------------------|-------------------|--|
| <b>Scanner Always On*</b><br>Configures the scanner to never<br>power off.                                                                                                    | #FNB012100000000# |  |
| <b>Continuous Power for 8 hours*</b><br>Scan Barcode to configure the<br>scanner to remain on for 8 hours.                                                                                 | #FNB012101E001E0# |  |
| <b>Continuous Power for 4 hours*</b><br>Scan Barcode to configure the<br>scanner to remain on for 4 hours.                                                                                 | #FNB012100F000F0# |  |
| *These settings drain the battery faster. It is assumed you will charge<br>the scanner within a 24-hour period or overnight. If you don't, the<br>scanner's battery will drain completely. |                   |  |
| <b>Return Scanner to Default</b><br><b>Setting</b><br>Turns the scanner off when it is<br>not in use – 3 to 5 minutes after<br>being disconnected from host<br>device.                     | #FNB012100780005# |  |

### **QUICK PROGRAMMING**

| <b>M</b> Important! Make sure the Scanner is not connected to a host computer or device before scanning a command barcode! |                            |  |
|----------------------------------------------------------------------------------------------------|----------------------------|--|
| Beep Settings                                                                                                    |                            |  |
| Beep after scanner<br>Decodes Data ON<br>(default)                                                                         |                            |  |
| Enables scanner to<br>beep to indicate<br>successful scans.                                                                | #FNB0119E000100030078004B# |  |
| Beep after scanner<br>Decodes Data OFF<br>Disables scanner from<br>beeping to indicate<br>successful scans.                | #FNB01190E00010000078004B# |  |

## **QUICK PROGRAMMING**

| Vibrate Settings                                                                           |                           |
|--------------------------------------------------------------------------------------------|---------------------------|
| <b>Vibrate ON</b> (default)<br>Enables scanner to vibrate to<br>indicate successful scans. | #FNB01310001000100FA0000# |
| <b>Vibrate OFF</b><br>Disables scanner from vibrating<br>to indicate successful scans.     | #FNB013100010000#         |

| Factory Default                                                                                                    |           |  |
|----------------------------------------------------------------------------------------------------|-----------|--|
| <b>Factory Reset</b><br>Revert all settings to factory<br>defaults. The scanner will power<br>off after scanning this barcode. | #FNBooFo# |  |

For more command codes go to: https://sckt.tech/downloads

### **HELPFUL RESOURCES**

For product specifications, user's guide (full installation and usage instructions) and command barcodes (Advanced Scanner Configurations) can be download at: https://sckt.tech/downloads

#### **Technical Support & Product Registration:**

https://sckt.tech/support Phone: 800-279-1390 +1-510-933-3020 (worldwide)

#### Warranty Checker:

https://sckt.tech/socketcare

#### Socket Mobile Developer Program:

Learn more at: https://sckt.tech/capturesdk

### SAFETY AND HANDLING INFORMATION

**WARNING**: Failure to follow these safety instructions could result in fire or other injury or damage to the barcode scanners or other property.

**Carrying and Handling the SocketScan barcode scanners:** The Socket Mobile barcode scanner contains sensitive components. Do not disassemble, open, crush, bend, deform, puncture, shred, microwave, incinerate, paint, or insert foreign objects into this unit.

Do not attempt to disassemble the product. Should your unit need service, contact Socket Mobile technical support at <u>https://sckt.tech/support</u>

Changes or modifications of this product, not expressly approved by Socket Mobile may void the user's authority to use the equipment.

Do not charge the SocketScan barcode scanner using an AC adapter when operating the unit outdoors, or in the rain.

**Operating Temperature** - this product is designed for a maximum ambient temperature of 50° degrees C or 122° degrees F.

**Pacemaker Disclaimer:** We do not have specific information on the effect(s) of vibration or devices with Bluetooth wireless technology on pacemakers. Socket Mobile cannot provide any specific guidance. Individuals who are concerned with using the barcode scanner should immediately turn the device off.

#### FCC ID: T9J-RN42 LUB-MA41

# F©

#### Federal Communication Commission Interference Statement

This equipment has been tested and found to comply with the limits for a Class B digital device, pursuant to Part 15 of the FCC Rules. These limits are designed to provide reasonable protection against harmful interference in a residential installation. This equipment generates, uses and can radiate radio frequency energy and, if not installed and used in accordance with the instructions, may cause harmful interference to radio communications. However, there is no guarantee that interference will not occur in a particular installation.

If this equipment does cause harmful interference to radio or television reception, which can be determined by turning the equipment off and on, the user is encouraged to try to correct the interference by one of the following measures:

- · Reorient or relocate the receiving antenna.
- · Increase the separation between the equipment and receiver.
- Connect the equipment into an outlet on a circuit different from that to which the receiver is connected.
- Consult the dealer or an experienced radio/TV technician for help.

**FCC Caution**: To assure continued compliance, any changes or modifications not expressly approved by the party responsible for compliance could void the user's authority to operate this equipment. (Example - use only shielded interface cables when connecting to computer or peripheral devices).

#### **FCC Radiation Exposure Statement**

This equipment complies with FCC RF radiation exposure limits set forth for an uncontrolled environment. This equipment should be installed and operated with a minimum distance of 1.5 centimeters (15mm) between the radiator and your body.

#### **Radio Frequency Interference Notices**

This device complies with Part 15 of the FCC Rules.

Operation is subject to the following two conditions:

- (1) this device may not cause harmful interference, and
- (2) this device must accept any interference received, including interference that may cause undesired operation.

### **BLUETOOTH DEVICE CANADA**

#### IC ID: 6514A-RN42 2529A-MA41-S8

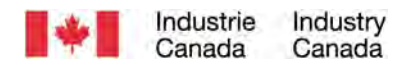

This device complies with Industry Canada license exempt RSS standard(s). Operation is subject to the following two conditions: (1) this device may not cause interference, and (2) this device must accept any interference, including interference that may cause undesired operation of the device.

Le présent appareil est conforme aux CNR d'Industrie Canada applicables aux appareils radio exempts de licence. L'exploitation est autorisée aux deux conditions suivantes: (1) l'appareil ne doit pas produire de brouillage, et (2) l'utilisateur de l'appareil doit accepter tout brouillage radioélectrique subi, même si le brouillage est susceptible d'en compromettre le fonctionnement.

### **BLUETOOTH DEVICE EUROPE**

CE

#### **CE Marking & European Union Compliance**

Products intended for sale within the European Union are marked with a CE Mark, which indicates compliance to applicable Directives and European Normes (EN), as follows. Amendments to these Directives or ENs are included: Normes (EN), as follows:

#### CONFORMS TO THE FOLLOWING EUROPEAN DIRECTIVES

Low Voltage Directives: 2014/35/EU RED Directive: 2014/53/EU EMC Directive: 2014/30/EU RoHS Directive: 2011/65/EC WEEE Directive: 2012/19/EC

Supplementary Information:

Safety: EN 60950-1: 2006/A11:2009, A12:2011, A1:2010, A2:2013 ETSI EN 300 328 ETSI EN 301 489

### **BLUETOOTH DEVICE JAPAN**

#### Telec Marking Compliance

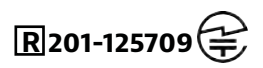

Products intended for sale within the country of Japan are marked with a Telec mark, which indicates compliance to applicable Radio Laws, Articles and Amendments.

## **BATTERY WARNING STATEMENTS**

This device contains a rechargeable Lithium Ion battery.

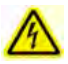

Stop charging SocketScan barcode scanners if charging isn't completed within the normal specified time (approx. 8 hours).

Stop charging the battery if the SocketScan barcode scanner case becomes abnormally hot, or shows signs of odor, discoloration, deformation, or abnormal conditions is detected during use, charge, or storage.

Stop using the SocketScan barcode scanner if the enclosure is cracked, swollen or shows any other signs of mis-use. Discontinue immediately and email support@socketmobile.com.

Your device contains a rechargeable Lithium Ion battery, which may present a risk of fire or chemical burn if mistreated.

Do not charge in hot temperatures over 60 degrees C or 140 degrees F.

- Never throw the battery into a fire, as that could cause the battery to explode.
- Never short circuit the battery by bringing the terminals in contact with another metal object. This could cause personal injury, or fire, and could also damage the battery.
- Never dispose of used batteries with other ordinary solid wastes. Batteries contain toxic substances.

## **BATTERY WARNING STATEMENTS**

- Dispose of used batteries in accordance with the prevailing community regulations that apply to the disposal of batteries.
- Never expose this product or the battery to any liquids.
- Do not shock the battery by dropping it or throwing it.

If this unit shows any type of damage, such as bulging, swelling or disfigurement, discontinue use and email support@socketmobile.com.

#### **Product Disposal**

Your device should not be placed in municipal waste. Please check local regulations for disposal of electronic products.

**CAUTION:** Risk of explosion if battery is replaced by incorrect type.

Only use Lithium Ion rechargeable batteries provided by the manufacturer.

## **LED DEVICES**

### **Caution**: DO NOT STARE DIRECTLY INTO THE LED BEAM.

LED DEVICE:

The SocketScan S800, S840, and S860 contain a LED-type scan engine.

🔨 For the LED version of this engine, the following applies:

· Complies with EN/IEC 62471 (Exempt Group)

· LED output is in the 630-670nm range (visible red).

 $\cdot$  LED devices are not considered to be hazardous when used for their intended purpose.

The following statement is required to comply with US and international regulations:

**Caution**: Use of controls, adjustments or performance of procedures other than those specified herein may result in hazardous LED light exposure.
### **REGULATORY COMPLIANCE**

CE MARKING AND EUROPEAN UNION COMPLIANCE Testing for compliance to CE requirements was performed by an independent laboratory. The unit under test was found compliant with all the applicable Directives.

WASTE ELECTRICAL AND ELECTRONIC EQUIPMENT The WEEE directive places an obligation on all EU-based manufacturers and importers to take-back electronic products at the end of their useful life.

RoHS STATEMENT OF COMPLIANCE This product is compliant to Directive 2015/863. NON-MODIFICATION STATEMENT Changes or modifications not expressly approved by the party responsible for compliance.

CONFORMS TO THE FOLLOWING EUROPEAN DIRECTIVES

Low Voltage Directives: 2014/35/EU RED Directive: 2014/53/EU EMC Directive: 2014/30/EU RoHS Directive: 2015/863 WEEE Directive: 2012/19/EC

Supplementary Information:

Safety: EN 60950-1: 2006/A11:2009, A12:2011, A1:2010, A2:2013 ETSI EN 300 328 ETSI EN 301 489

# F© CE

### **LIMITED WARRANTY**

Socket Mobile Incorporated (Socket) warrants this product against defects in material and workmanship, under normal use and service, for one (1) year from the date of purchase. Product must be purchased new from a Socket Authorized Distributor or Reseller. Used products and products purchased through non-authorized channels are not eligible for this warranty support.

Warranty benefits are in addition to rights provided under local consumer laws. You may be required to furnish proof of purchase details when making a claim under this warranty.

# Consumables such as batteries, removable cables, cases, straps, and chargers: 90 day coverage only

For more warranty information, please visit: https://sckt.tech/downloads

### SOCKETCARE EXTENDED WARRANTY COVERAGE

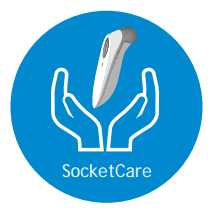

### SocketCare Extended Warranty Coverage

Purchase SocketCare within 60 days from the date of purchase of the reader.

Product Warranty: The barcode reader's warranty period is one year from the date of purchase. Consumables such as batteries and charging cables have a limited warranty of 90 days. Extend your reader's standard one-year limited warranty coverage up to five years from the date of purchase.

Additional service features are available to further enhance your warranty coverage:

- · Warranty period extension only
- · Express Replacement Service
- One-Time Accidental Coverage
- · Premium Service

For detailed information visit: <u>https://sckt.tech/socketcare</u>

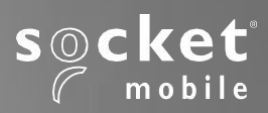

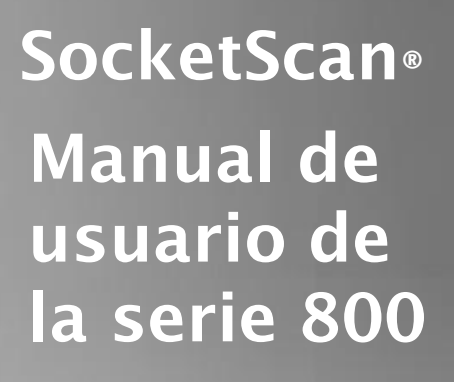

socket

mobile

## Índice

| Contenido del paquete                                                                                      | 3            |
|----------------------------------------------------------------------------------------------------|--------------|
| Accesorios de carga opcionales                                                                             | 4            |
| Información del producto                                                                                   | 5            |
| Carga de la batería                                                                                        | 6            |
| Lectura de códigos de barras                                                                               | 7            |
| Modos de conexión Bluetooth                                                                                | 8-9          |
| Configuración del escáner:                                                                                 |              |
| App Companion                                                                                              | 10           |
| ¿No puede usar la app Companion?<br>Configuración del escáner en Modo estándar<br>Apple®, Android, Windows | 11           |
| Configuración en Modo Aplicación                                                                           | 12           |
| Android                                                                                                    | 13           |
| Windows                                                                                                    | 15           |
| Desemparejamiento Bluetooth                                                                                | 16           |
| Restablecimiento de fábrica                                                                                | 17           |
| Método de recuperación                                                                                     | 18           |
| Indicadores de estado                                                                                      | 19-21        |
| Programación rápida                                                                                        | 22-26        |
| Recursos útiles                                                                                            |              |
| Seguridad, Bluetooth, certificaciones y garantía                                                           | 28-33, 36-39 |
| Advertencias sobre la batería                                                                              | 34-35        |

### Contenido del paquete

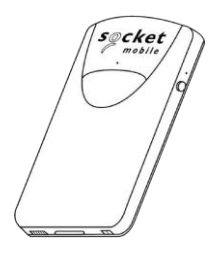

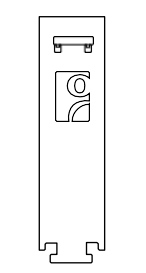

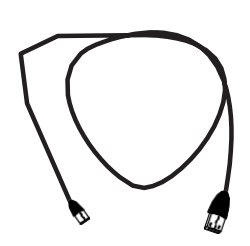

SocketScan™ serie 800

Fijación universal Klip

Cable de carga USB

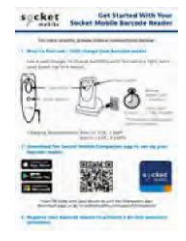

Tarjeta de inicio rápido

### Gracias por elegir Socket Mobile. Empecemos.

© 2022 Socket Mobile, Inc. Todos los derechos reservados. Socket®, el logo de Socket Mobile, SocketScan®, DuraSled®, Socket Mobile Duracase™ y Battery Friendly® son marcas registradas o marcas comerciales de Socket Mobile, Inc. Microsoft® es una marca registrada de Microsoft Corporation, tanto en Estados Unidos como en otros países. Apple®, IPad®, IPad®, iPad®, iPad®, iPad iPad Pro®, iPhone®, iPod touch®, Objective-C®, Swift™ y Xcode® son marcas registradas de Apple, Inc., registradas tanto en Estados Unidos como en otros países. La marca Bluetooth® Technology y su logotipo son marcas registradas de Bluetooth SIG, Inc. y todo uso de ellas por parte de Socket Mobile, Inc. se hace bajo licencia. Otras marcas y nombres comerciales son propiedad de sus dueños respectivos.

### Accesorios de carga opcionales

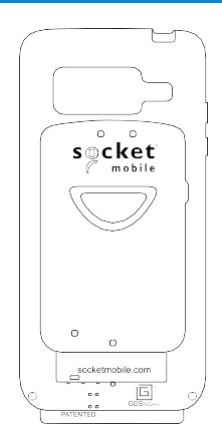

#### DuraCase

La carcasa DuraSled de Socket Mobile, una solución para escanear con una sola mano, combina y protege tanto la serie 800 como el dispositivo móvil y carga simultáneamente ambos dispositivos.

Disponible:

- <u>Apple</u>
- <u>Samsung</u>

Ver el vídeo de configuración del DuraCase.

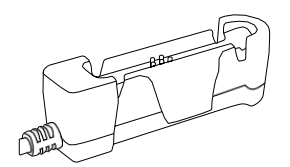

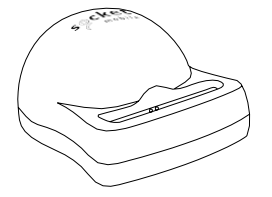

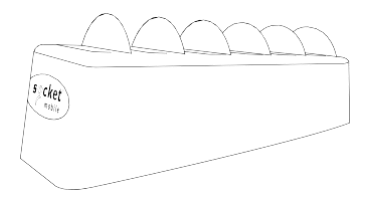

Adaptador de carga DuraCase

Estación de carga DuraCase DuraCase Cargador de 6 ranuras

### Información del producto

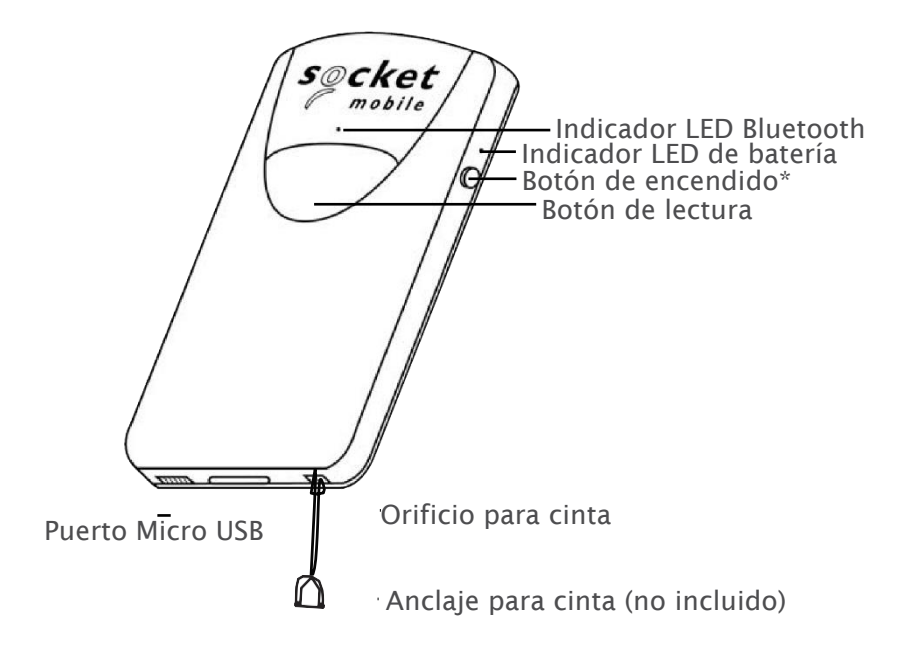

Limpie su lector Socket Mobile con un paño humedecido con alcohol isopropílico, agua o con una toallita bactericida Sani-Cloth.

Aviso: NO SUMERJA EL PRODUCTO EN AGUA (la electrónica del escáner podría dañarse)

NO USE LEJÍA PARA LA LIMPIEZA (las propiedades del material del escáner podrían verse afectadas)

\*También se utiliza para mostrar el teclado en pantalla en Modo estándar (sólo iOS).

- Inserte el cable de carga en un adaptador de carga de CA (no incluido - la mayoría de los teléfonos inteligentes y tabletas vienen con adaptadores de CA similares a este).
- 2. Inserte el conector micro USB en el puerto USB de la serie 800.
- 3. Los escáneres de la serie 800 emitirán dos pitidos para indicar que se está suministrando la energía adecuada a la unidad.

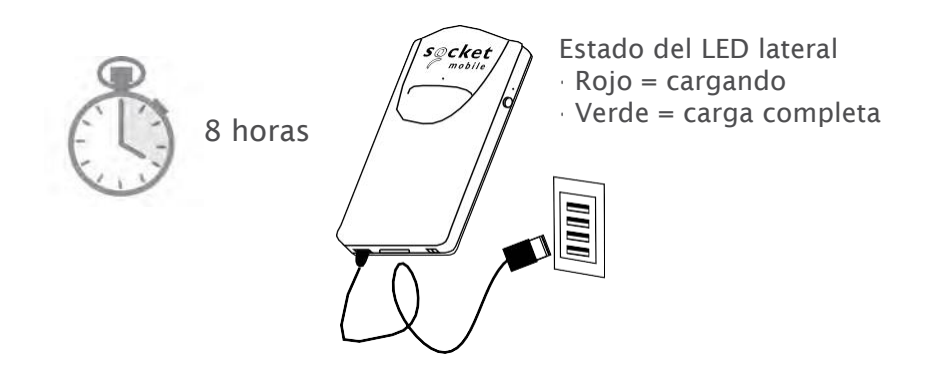

Atención: el SocketScan viene con una batería recargable de iones de litio preinstalada y su carga completa inicial puede tardar hasta 8 horas.

#### Encendido

Mantenga pulsado el botón de encendido situado en el lateral hasta que el SocketScan emita dos pitidos (tono bajo-alto).

### Escaneo de códigos de barras

Tras conectar el SocketScan a su dispositivo, abra una aplicación de escaneo. Coloque el cursor donde desee introducir los datos escaneados.

- 1. Mantenga el SocketScan a unos centímetros del código de barras.
- 2. Apunte, pulse y mantenga pulsado el botón de lectura.

Por defecto, el SocketScan emitirá un pitido, vibrará y el LED lateral parpadeará en verde para confirmar que el escaneo se ha realizado correctamente.

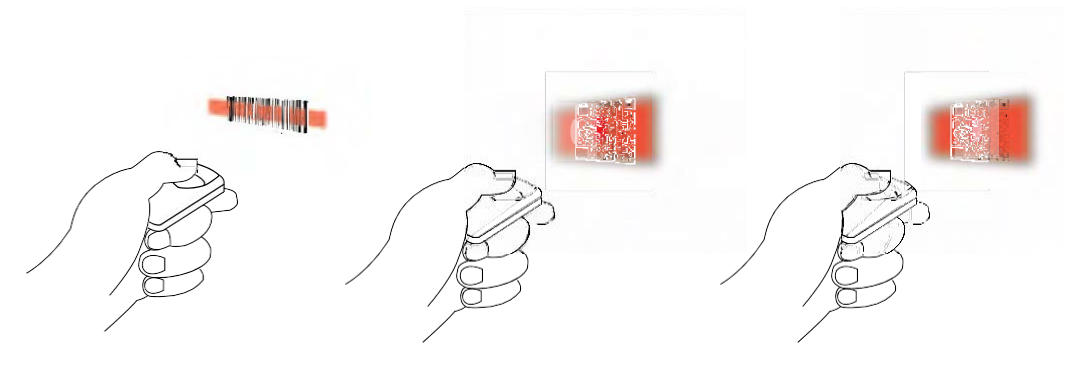

SocketScan S800 distancia de lectura de 10 a 20 cm aprox. SocketScan S840 distancia de lectura de 15 a 30 cm aprox. SocketScan S860 distancia de lectura de 5 a 76 cm aprox. Conecte su lector mediante uno de los siguientes modos de conexión Bluetooth:

| Modo Bluetooth                                                                                                    | Descripción                                                                                                    |
|----------------------------------------------------------------------------------------------------|----------------------------------------------------------------------------------------------------|
| Modo Aplicación iOS*<br>(predeterminado)<br>IPod IPhone IPad<br>Utilice este modo con las<br>aplicaciones Apple diseñadas<br>para los lectores de códigos<br>de barras Socket Mobile. | <ul> <li>Usar con una aplicación desarrollada para<br/>dispositivos iOS</li> <li>Instalación de software necesaria</li> <li>Modo de uso para aplicaciones iOS<br/>compatibles con lectores Socket Mobile</li> </ul>                                         |
| Modo Aplicación<br>Android/Windows<br>Utilice este modo con las<br>aplicaciones Android<br>diseñadas para los<br>escáneres Socket Mobile.                                             | <ul> <li>Instalación de software necesaria</li> <li>Comunicación de datos más eficaz y fiable<br/>para códigos de barras que contengan lotes<br/>de datos</li> <li>Modo recomendado para aplicaciones<br/>compatibles con lectores Socket Mobile</li> </ul> |
| Modo de teclado estándar<br>Trod Phone Drad<br>Configura el escáner de<br>códigos de barras en modo<br>HID (dispositivo de interfaz<br>humana, en inglés).                            | <ul> <li>NO requiere instalación de software</li> <li>Se conecta a la mayor parte de dispositivos</li> <li>Adecuado para códigos de barras con pocos datos</li> <li>El lector interactúa con el dispositivo anfitrión igual que un teclado</li> </ul>       |

\*Por defecto, el lector está en modo Aplicación iOS.

### Modos de conexión Bluetooth

#### Opciones de conexión del sistema

| Sistema<br>operativo<br>(OS) | Dispositivos                                                | Compatible<br>con Bluetooth<br>HID | Compatible<br>con Bluetooth<br>SPP | N.º de serie<br>Bluetooth<br>específico<br>de Apple<br>(Modo MFi) |
|------------------------------|-------------------------------------------------------------|------------------------------------|------------------------------------|-------------------------------------------------------------------|
| Android                      | Android 4.0.3 y posteriores                                 | Sí                                 | Sí                                 | N. a.                                                             |
| Apple iOS                    | iPod, iPhone y<br>iPad                                      | Sí                                 | N. a.                              | Sí                                                                |
| Ordenador<br>Windows         | Windows 8, 10 y<br>11                                       | Sí                                 | Sí                                 | N. a.                                                             |
| Mac OS                       | Mac OS X de<br>10.4 a 10.X<br>Mac Books, Mac<br>Mini y iMac | Sí                                 | No                                 | N. a.                                                             |

Atención: Para cambiar de un modo a otro, debe eliminar la información de emparejamiento de ambos dispositivos: el ordenador anfitrión y el escáner (ver procedimiento de desemparejamiento en la página 17).

El SocketScan se desemparejará y se apagará automáticamente. Cuando vuelva a encender el SocketScan, será detectable.

Seleccione el modo adecuado y emparéjelo con el segundo dispositivo anfitrión.

Companion de Socket Mobile le ayuda a configurar los lectores de códigos de barras Socket Mobile desde su dispositivo móvil.

Registre el equipo y consiga una extensión de garantía de 90 días.

- · Añada varios dispositivos.
- Adquiera accesorios (disponibilidad limitada).
- · Consulte nuestras aplicaciones asociadas.

Companion le permitirá configurar el lector en Modo Aplicación, modo que, además de ser más rápido y preciso, permite el uso del lector a través de otras aplicaciones, como Shopify y Square, por nombrar algunas de las más de 1000 disponibles.

La aplicación Socket Mobile Companion ha sido diseñada para que obtenga el máximo rendimiento de las funcionalidades de sus dispositivos Socket Mobile.

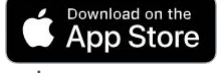

Para descargar nuestra nueva app, escanee este código QR con su dispositivo móvil.

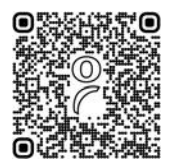

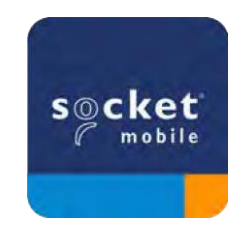

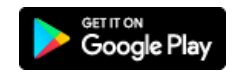

Para descargar nuestra nueva app, escanee este código QR con su dispositivo móvil.

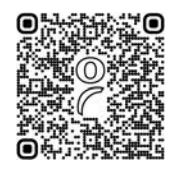

#### (Mudefor BiPod [] iPhone [] iPad ) 🗰 🏭 Conexión del dispositivo en Modo estándar

En este modo, el escáner funciona y se comunica igual que un teclado. Por ello, el escáner funcionará con Notes y con cualquier otra aplicación compatible con un cursor activo.

- 1. Encienda el escáner. Asegúrese de que el escáner sea detectable (debe estar desemparejado y con el LED Bluetooth intermitente).
- 2. Vaya a Ajustes > Bluetooth.
- 3. Asegúrese de que el Bluetooth esté en "On" y escanee en busca de dispositivos.
- 4. En la lista de dispositivos encontrados, pulse S8xx [xxxxxx] para emparejarlo.
- 5. El escáner se conectará al dispositivo anfitrión.
- 6. El escáner emitirá un pitido cuando se haya conectado.

\*Si tiene problemas para conectarse o emparejarse con el dispositivo anfitrión, apague y encienda el Bluetooth del dispositivo anfitrión o realice el restablecimiento de fábrica del escáner (consulte la página 49).

<sup>Markir</sup> ∃iPod ∏iPhone □iPad Conexión de dispositivos con Apple iOS en Modo Aplicación

Consulte a su proveedor de aplicaciones de escáner o visite www.socketmobile.com/appstore para confirmar que su aplicación activa sea compatible con el escáner.

Si utiliza el escáner con un dispositivo Apple iOS y la aplicación habilitada para el escáner no proporciona instrucciones sobre cómo conectarlo, siga los pasos que se indican a continuación.

- 1 Encienda el escáner. Asegúrese de que el escáner sea detectable (desemparejado). La luz azul debería parpadear rápido.
- 2 Escanee el código de barras para cambiar el perfil a Modo Aplicación (MFI-SPP).

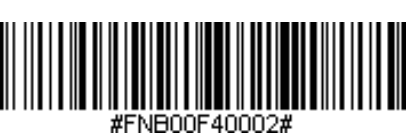

Para iPad, iPod touch y iPhones:

- 3 Encienda el Bluetooth en el dispositivo Apple. Vaya a Ajustes > Bluetooth. Se iniciará una búsqueda de dispositivos Bluetooth.
- 4 Pulse Socket S8xx[xxxxx] en la lista de otros dispositivos encontrados. Tras unos segundos, el estado cambiará a "Conectado" y el LED dejará de parpadear para pasar a azul fijo. *Atención: Los caracteres entre paréntesis son los 6 últimos caracteres de la dirección Bluetooth.*
- 5 Inicie su aplicación de escaneo. El escáner emitirá un pitido indicando que se ha conectado a la aplicación adecuada.

- Modo Aplicación (SPP) para Windows (opción 1) o Android (Conexión automática - No requiere configuración para el emparejamiento de la aplicación)
- 1 Encienda el escáner. Asegúrese de que el escáner sea detectable (desemparejado). La luz azul debería parpadear rápido.
- 2 Escanee el código de barras para cambiar el perfil a Modo Aplicación (SPP).

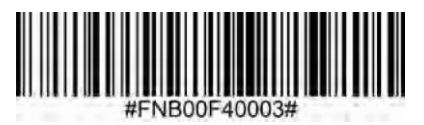

- 3 Encienda el Bluetooth en el dispositivo Android. Vaya a Ajustes > Bluetooth. Se iniciará una búsqueda de dispositivos Bluetooth.
- 4 Pulse Socket S8xx[xxxxx] en la lista de otros dispositivos encontrados. Tras unos segundos, el estado cambiará a "Conectado" y el LED dejará de parpadear para pasar a azul fijo.

Atención: Los caracteres entre paréntesis son los 6 últimos caracteres de la dirección Bluetooth.

5. Inicie su aplicación de escaneo. El escáner emitirá un pitido indicando que se ha conectado a la aplicación adecuada.

- Modo Aplicación (SPP) para Android para S800 Rev. M y siguientes (Conexión automática - No requiere configuración para el emparejamiento de la aplicación)
- 1 Encienda el escáner. Asegúrese de que el escáner sea detectable (desemparejado). La luz azul debería parpadear rápido.
- <sup>2</sup> Escanee el código de barras para cambiar el perfil a Modo Aplicación (SPP).

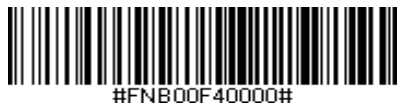

- 3 Encienda el Bluetooth en el dispositivo Android. Vaya a Ajustes > Bluetooth. Se iniciará una búsqueda de dispositivos Bluetooth.
- 4 Pulse Socket S8XX[xxxxx] en la lista de otros dispositivos encontrados. Tras unos segundos, el estado cambiará a "Conectado" y el LED dejará de parpadear para pasar a azul fijo.

Atención: Los caracteres entre paréntesis son los 6 últimos caracteres de la dirección Bluetooth.

5. Inicie su aplicación de escaneo. El escáner emitirá un pitido indicando que se ha conectado a la aplicación adecuada.

### Conexión de Windows (opción 2) en Modo Aplicación

Atención: Asegúrese de tener derechos de administrador.

- 1. Descargue la última versión de software SocketScan 10 desde la web de asistencia de Socket Mobile.
- 2. Siga las instrucciones en pantalla para instalar el software.
- 3. En ajustes SocketScan 10, seleccione un puerto de serie COM Bluetooth entrante.

Atención: Si no hubiera ninguno, haga clic en Puertos para crear al menos un puerto COM entrante en la configuración Bluetooth.

- 4. Encienda el escáner. Asegúrese de que el escáner sea detectable para conectarse al Bluetooth (debe estar desemparejado y con el LED Bluetooth intermitente).
- 5. Inicie SocketScan 10 y haga clic en el icono SocketScan 10 en la barra de tareas. En el menú emergente, haga clic en "Socket EZ Pair".
- 6. Escanee el código de barras que se muestra en la pantalla.
- 7. Abra los ajustes de Bluetooth y añada y empareje el escáner a mano (si se le solicita un código, introduzca 0000).
- 8. Abra SocketScan. Desde EZ pair, seleccione la opción de emparejamiento previo Bluetooth. Haga clic en el escáner para emparejarlo.

Atención: Los caracteres entre paréntesis son los 6 últimos caracteres de la dirección Bluetooth.

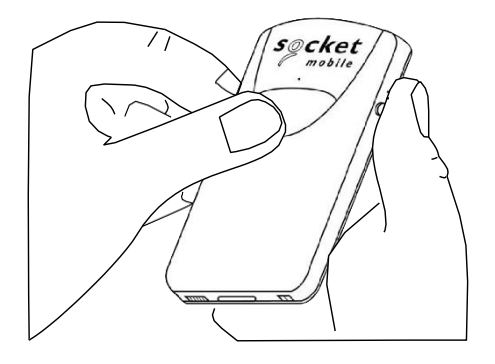

Atención: Este procedimiento pondrá el SocketScan en modo detectable.

### Paso 1: Desempareje el escáner: borre el emparejamiento Bluetooth

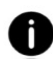

Si el escáner está emparejado con un dispositivo, desemparéjelo antes de intentar conectarlo a otro dispositivo.

- a. Encienda el escáner.
- b. Pulse el botón de lectura y después el botón de encendido y manténgalos pulsados hasta que escuche 3 pitidos.

El escáner se desemparejará y se apagará automáticamente. Cuando vuelva a encender el escáner, será detectable.

Paso 2: Elimine u olvide el escáner de la lista de dispositivos Bluetooth en el dispositivo anfitrión.

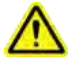

**Importante**: Debe realizar ambos pasos para completar el desemparejamiento.

### Ajustes de fábrica

Volver a los ajustes de fábrica restaurará los ajustes originales del escáner (tal y como salió de fábrica). Si su escáner no puede escanear el siguiente código de barras para la restauración de fábrica, **siga la secuencia de botones:** 

Escanee el siguiente código de barras

o siga los siguientes pasos para realizar un reseteo manual:

Botón de encendido

1 Encienda el escáner.

Botón de lectura

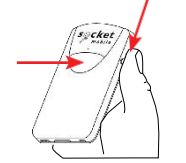

- 2 Presione y mantenga pulsado el botón de lectura<sup>1</sup>, pulse
- . brevemente y suelte el botón de encendido<sup>2</sup>, sin soltar el botón de lectura.
- 3

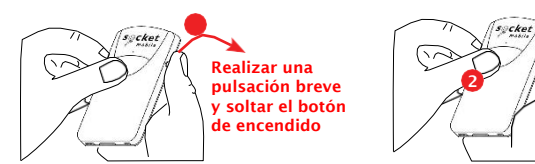

4 Suelte el botón de lectura cuando el escáner emita un pitido (tras 15 segundos). Se reproducirán 5 tonos de confirmación descendentes y el escáner se apagará.

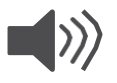

Atención: Si sigue esta secuencia pero suelta el botón de lectura demasiado pronto (antes de 15 segundos y del pitido) no se aplicarán los ajustes de fábrica.

### Método de recuperación

NOTA: Si, tras realizar el procedimiento para volver a los ajustes de fábrica, su escáner sigue sin responder, use el método de recuperación como último recurso.

El método de recuperación deberá ser el último intento para restablecer un escáner que no responde. Se reiniciará el núcleo del hardware.

- 1. Asegúrese de que su escáner esté APAGADO.
- 2. Pulse y mantenga pulsado el botón de encendido hasta que se encienda y se apague la luz LED (unos 15 segundos)

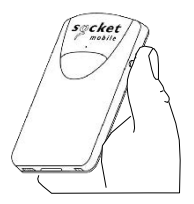

### Indicadores de estado

| LED superior<br>de Bluetooth      | Actividad LED                                      | Significado                                                                                                    |
|-----------------------------------|----------------------------------------------------|----------------------------------------------------------------------------------------------------|
| Secket<br>mabile                  | Parpadeo rápido azul (2<br>parpadeos por segundo)  | Detectable: en espera de<br>conexión de anfitrión Bluetooth.                                                                                |
|                                   | Parpadeo lento azul<br>(1 parpadeo por<br>segundo) | El escáner está intentando<br>conectarse al último anfitrión<br>conocido.<br>Tras 1 minuto parpadeando, el<br>escáner detendrá la búsqueda. |
|                                   | Azul fijo                                          | Escáner conectado                                                                                                    |
| LED lateral                       | Actividad LED                                      | Significado                                                                                                    |
| cket<br>mobile                    | Un parpadeo verde                                  | Lectura/escaneo correcto                                                                                                    |
| LED lateral<br>de batería         | Actividad LED                                      | Significado                                                                                                    |
| Conectado a la alimentación       | Rojo fijo<br>(cargando)                            | Cargando la batería                                                                                                    |
| cket<br>mobile                    | Verde fijo<br>(cargando)                           | Batería cargada                                                                                                    |
| No conectado a la<br>alimentación | Luz apagada                                        | Capacidad de la batería<br>superior al 20 %                                                                                                 |
|                                   | Parpadeo rojo                                      | Capacidad de la batería<br>inferior al 20 %                                                                                                 |

### Indicadores de estado

| Patrones de pitidos                                     | Significado de los sonidos                                                                                                    |
|---------------------------------------------------------|----------------------------------------------------------------------------------------------------|
| Tono bajo-alto                                          | Encendido                                                                                                    |
| Tono alto-bajo                                          | Apagado                                                                                                    |
| Tono alto-alto                                          | Alimentación detectada e inicio de carga del escáner                                                                                                |
| 1 pitido bajo                                           | El escáner ha activado el teclado en pantalla o la<br>función de alternancia de teclado está activada<br>(sólo dispositivos iOS)                    |
| 1 pitido                                                | Escáner conectado a la unidad y listo para escanear                                                                                                 |
| 1 pitido                                                | Datos escaneados correctamente                                                                                                    |
| 2 pitidos (mismo tono)                                  | Escáner desconectado                                                                                                    |
| 1 pitido largo                                          | El escáner ha dejado de buscar un anfitrión                                                                                                    |
| 3 pitidos (tono<br>ascendente)                          | El escáner se ha reconfigurado (el código de barras<br>de comando se ha escaneado correctamente)                                                    |
| 3 pitidos (tono<br>ascendente seguido de<br>tono largo) | El código de barras de comando NO ha funcionado<br>(compruebe que el código de barras utilizado sea<br>válido para su escáner e inténtelo de nuevo) |

### Indicadores de estado

| Vibración | Significado                    |
|-----------|--------------------------------|
| Vibración | Datos escaneados correctamente |
|           |                                |

Los códigos de barras de comando están disponibles en las páginas <u>43-46</u> para modificar los ajustes de la luz LED, pitidos y vibración.

Si utiliza una aplicación habilitada para escáner, normalmente la aplicación proporcionará ajustes para el LED, pitidos y vibración.

#### Ajustes

| Tiempo tras encender el<br>escáner | Modo Bluetooth                                                                                                    |
|------------------------------------|----------------------------------------------------------------------------------------------------|
| 0-5 minutos                        | Detectable y emparejable                                                                                                    |
| 5 minutos                          | Si no se establece una conexión, el escáner se<br>apagará.                                                                           |
| 2 horas                            | Si el escáner está conectado pero no se usa se<br>apagará en 2 horas. El temporizador se reiniciará<br>si pulsa el botón de lectura. |

Escanee códigos de barras de comando para configurar el escáner rápidamente.

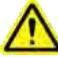

Asegúrese de que el escáner no esté conectado a ningún dispositivo antes de escanear un código de barras de comando. Consulte las instrucciones de desemparejamiento en la página <u>17</u>.

Si desea obtener una lista completa de códigos de barras de comandos, descargue la hoja de códigos de barras de comandos: https://sckt.tech/downloads

#### Modos del soporte de carga

#### Modo automático

Escanee el código de barras para configurar el escáner para que detecte automáticamente los códigos de barras sin pulsar el botón de escaneo.

\*Sólo funciona cuando el escáner está en el soporte de carga.

**Modo Móvil - Normal** (predeterminado)\* Activa el escáner para entrar en modo móvil. Permanecerá en modo lectura manual aunque esté colocado en un soporte o cuna.

\*Los ajustes de fábrica del escáner restablecerán el modo móvil.

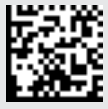

#FNB 41FBA50003#

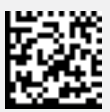

#FNB 41FBA50000#

## **M ilmportante!** Asegúrese de que el escáner no esté conectado a un anfitrión antes de escanear un código de barras de comando

Modos de conexión Bluetooth

**Modo estándar (HID)** (*predeterminado*) Configura el escáner en modo Dispositivo de interfaz humana (HID) como si fuera un teclado.

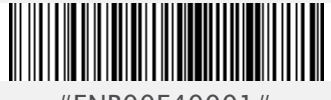

#FNB00F40001#

Modo Aplicación (MFi-SPP) para dispositivos Apple iOS Configura el escáner para funcionar con una aplicación.

Modo Aplicación (SPP) para Windows o Android 8.0 y posteriores (Conexión automática: escanee el código de barras y empareje el escáner con su dispositivo).

Modo Aplicación (SPP) para Windows o Android 7.0 y anteriores Configura el escáner en modo Perfil de puerto de serie.

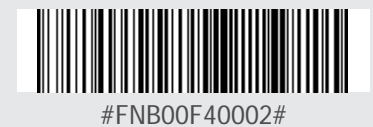

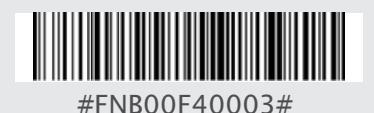

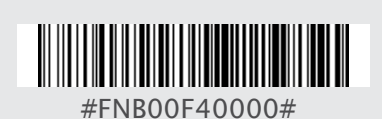

#### Modo Siempre activo

Para días ajetreados de trabajo, utilice el Modo Activo para ir más rápido. Evite la molestia de tener que estar continuamente encendiendo el escáner y conectándolo a su dispositivo anfitrión.

Escanee uno de los siguientes códigos de barras y reconfigure el escáner para que permanezca encendido más tiempo.

Atención: Apaque el Bluetooth del dispositivo anfitrión antes de escanear uno de los códigos de barras de temporizador alternativo. A continuación, vuelva a encender el Bluetooth.

Ciclo de encendido del escáner (apagar/encender).

Modos de conexión Bluetooth

Escáner siempre encendido\* Configura el escáner para que nunca se apague.

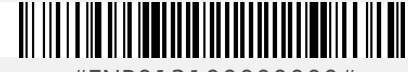

#FNB01210000000#

Encendido continuo de 8 horas\* Configura el escáner para que permanezca encendido durante 8 horas

Encendido continuo de 4 horas\* Configura el escáner para que permanezca encendido durante 4 horas

\*Estos ajustes agotan la batería más rápidamente. Se supone que deberá cargar el escáner en un periodo de 24 horas o durante la noche. Si no lo hace, la batería del escáner se agotará por completo.

Volver a los ajustes de fábrica del escáner Apaga el escáner cuando no esté en uso, de 3 a 5 minutos tras desconectarse del dispositivo anfitrión

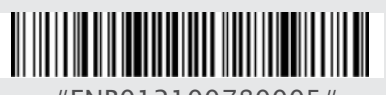

#FNB012100780005#

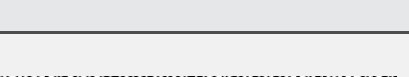

#FNB012101F001F0#

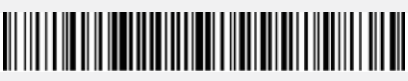

#FNB012100F000F0#

ilmportante! Asegúrese de que el escáner no esté conectado a un ordenador o dispositivo anfitrión antes de escanear un código de barras de comando.

#### Ajustes de pitido

Pitido tras escanear datos ACTIVADO (predeterminado) Permite al escáner emitir un pitido para indicar una lectura correcta.

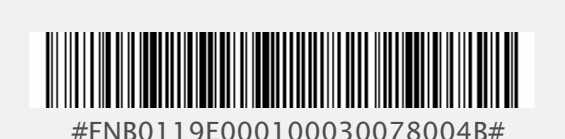

Pitido tras escanear datos DESACTIVADO

No permite al escáner emitir un pitido para indicar una lectura correcta.

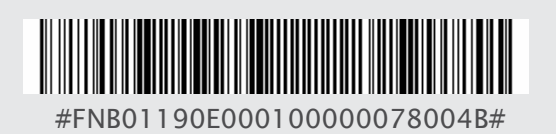

### Programación rápida

#### Ajustes de vibración

Vibración ACTIVADA (predeterminado) Permite al escáner vibrar para indicar una lectura correcta.

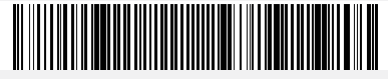

#FNB01310001000100FA0000#

Vibración DESACTIVADA No permite al escáner vibrar para indicar una lectura correcta.

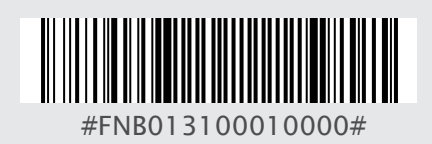

Ajustes de fábrica por defecto

**Ajustes de fábrica** Restaura todos los ajustes de fábrica. El escáner se apagará tras escanear este código de barras.

Si necesita más comandos, visite: https://sckt.tech/downloads

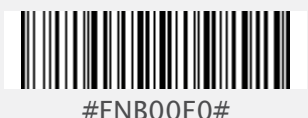

26

Especificaciones del producto:

- Especificaciones del <u>S800</u>
- Especificaciones del <u>S840</u>
- Especificaciones del <u>S860</u>

Asistencia técnica y registro de productos:

socketmobile.com/es/support Teléfono: +1 800-279-1390 +1-510-933-3020 (todo el mundo)

Especificaciones del producto, Puede descargar el manual de usuario (instalación completa e instrucciones de uso) y los códigos de barras de comando (configuración avanzada del escáner) en: https://sckt.tech/downloads

Asistencia técnica y registro de productos: https://sckt.tech/support-es

Verificador de garantía: https://sckt.tech/socketcare

**Programa de desarrolladores de Socket Mobile** Más información en: https://sckt.tech/capturesdk

For product specifications, user's guide (full installation and usage instructions) and command barcodes (Advanced Scanner Configurations) can be download at: https://sckt.tech/downloads Technical Support & Product Registration: https://sckt.tech/support Phone: 800-279-1390 +1-510-933-3020 (worldwide) Warranty Checker: https://sckt.tech/socketcare Socket Mobile Developer Program: Learn more at: https://sckt.tech/capturesdk

#### AVISO: Hacer caso omiso de estas instrucciones de seguridad podría provocar un incendio o causar lesiones o daños al escáner o a otros bienes.

**Transporte y manipulación de los escáneres SocketScan:** Los escáneres de códigos de barras de Socket Mobile contienen componentes sensibles. No desmonte, abra, aplaste, doble, deforme, perfore, triture, caliente en microondas, incinere, pinte ni introduzca objetos extraños en el artículo.

No intente desmontar el producto. Si su unidad necesita reparación, póngase en contacto con el servicio técnico de Socket Mobile en <u>https://sckt.tech/support-es</u>

Los cambios o modificaciones de este producto, no aprobados expresamente por Socket Mobile, pueden anular la autorización del usuario para utilizar el equipo.

No cargue el escáner SocketScan utilizando un adaptador de CA cuando lo utilice al aire libre o bajo la lluvia.

**Temperatura de funcionamiento**: este producto está diseñado para una funcionar a una temperatura ambiente máxima de 50 °C.

**Descargo de responsabilidad por marcapasos:** No disponemos de información específica sobre los efectos de los dispositivos Bluetooth en los marcapasos.

Socket Mobile no puede proporcionar ninguna orientación específica al respecto. Si le preocupa el uso del escáner, apague inmediatamente el dispositivo.

#### FCC ID: T9J-RN42 LUB-MA41

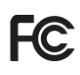

**Declaración de interferencias de la Comisión Federal de Comunicaciones** Este equipo ha sido sometido a pruebas y se ha determinado que cumple los límites establecidos para los dispositivos digitales de clase B, de conformidad con la sección 15 de las normas de la FCC. Estos límites están diseñados para proporcionar una protección razonable frente a interferencias perjudiciales en una instalación residencial. Este equipo genera, utiliza y puede irradiar energía de radiofrecuencia y, si no se instala y utiliza de acuerdo con las instrucciones, puede causar interferencias perjudiciales en las comunicaciones por radio. Sin embargo, no hay garantía de que no se produzcan interferencias en una instalación determinada.

Si este equipo causa interferencias perjudiciales en la recepción de radio o televisión, lo que puede determinarse apagando y encendiendo el equipo, se recomienda al usuario que intente corregir la interferencia mediante una de las siguientes medidas:

- Reoriente o reubique la antena receptora.
- Aumente la separación entre el equipo y el receptor.
- Conecte el equipo a una toma de corriente de un circuito distinto al que está conectado el receptor.
- Consulte al distribuidor o a un técnico experto en radio/TV para obtener ayuda.

Advertencia de la **FCC**: Para asegurar la conformidad continua, cualquier cambio o modificación no aprobado expresamente por la parte responsable del cumplimiento podría anular la autorización del usuario para utilizar este equipo (por ejemplo: utilice sólo cables de interfaz blindados cuando se conecte al ordenador o a dispositivos periféricos).

### Dispositivos Bluetooth Estados Unidos

#### Declaración de exposición a radiación de la FCC

Este equipo cumple con los límites de exposición a la radiación RF de la FCC establecidos para un entorno no controlado. Este equipo debe instalarse y utilizarse con una distancia mínima de 1,5 centímetros (15 mm) entre el radiador y su cuerpo.

### Avisos de interferencias de radiofrecuencia

Este dispositivo cumple con la sección 15 de las normas de la FCC. El funcionamiento está sujeto a las dos condiciones siguientes:

- (1) este dispositivo no puede causar interferencias perjudiciales y
- (2) debe aceptar cualquier interferencia recibida, incluyendo interferencias que puedan causar un funcionamiento no deseado

#### IC ID: 6514A-RN42 2529A-MA41-S8

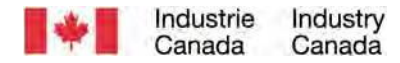

Este dispositivo cumple con los estándares de equipos de radio (RSS) exentos de licencia de Industry Canada (Ministerio de Industria de Canadá). El funcionamiento está sujeto a las dos condiciones siguientes: (1) el dispositivo no debe causar interferencias; (2) el dispositivo debe aceptar cualquier interferencia, incluso aquellas que puedan ocasionar un funcionamiento no deseado en el dispositivo.

CE

### Marcado CE y Conformidad de la Unión Europea

Los productos destinados a la venta dentro de la Unión Europea llevarán la marca CE, para indicar el cumplimiento de las directivas y de las Normas Europeas (NE) aplicables. Se incluyen las modificaciones de estas Directivas o Normas europeas (NE) siguientes:

### CUMPLE LAS SIGUIENTES DIRECTIVAS EUROPEAS

Directiva de Baja Tensión: 2014/35/EU Directiva RED: 2014/53/EU Directiva de compatibilidad electromagnética 2014/30/EU Directiva RoHS: 2011/65/EC Directiva RAEE: 2012/19/EC

Información adicional

Seguridad: EN 60950-1: 2006/A11:2009, A12:2011, A1:2010, A2:2013 ETSI EN 300 328 ETSI EN 301 489 Conformidad de la marca Telec

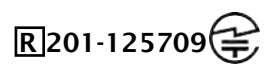

Los productos destinados a la venta dentro de Japón llevarán la marca Telec, para indicar el cumplimiento de las leyes, artículos y enmiendas aplicables en materia de radiocomunicaciones.
Este dispositivo contiene una batería recargable de iones de litio.

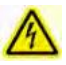

Deje de cargar los escáneres SocketScan si la carga no se completa en el tiempo normal especificado (8 horas aproximadamente).

Deje de cargar la batería si la carcasa del escáner SocketScan se calienta de forma anormal o muestra signos de olor, decoloración, deformación o se detectan condiciones anormales durante el uso, la carga o el almacenamiento.

Deje de utilizar el escáner SocketScan si la carcasa está agrietada, hinchada o muestra cualquier otro signo de uso indebido. Deje de usarlo inmediatamente y envíenos un correo a support@socketmobile.com.

La unidad contiene una batería recargable de iones de litio que, en caso de manipulación incorrecta, podría presentar riesgo de incendio o causar quemaduras químicas.

No cargue la batería a temperaturas superiores a 60 °C.

- No arroje la batería al fuego, ya que podría explotar.
- No cortocircuite la batería poniendo los bornes en contacto con otro objeto metálico. Esto podría causar lesiones personales o un incendio, y podría dañar la batería.
- No deseche las baterías usadas con otros residuos sólidos ordinarios. Las baterías contienen sustancias tóxicas.

- Elimine las baterías usadas de acuerdo con la normativa comunitaria vigente aplicable a la eliminación de baterías.
- No exponga este producto ni la batería a ningún líquido.
- No golpee la batería dejándola caer o tirándola.

Si esta unidad muestra algún tipo de daño, como abultamiento, hinchazón o desfiguración, deje de usarla inmediatamente y envíenos un correo a support@socketmobile.com.

#### Eliminación del producto

Su aparato no debe tirarse a la basura ordinaria. Consulte la normativa local sobre eliminación de productos electrónicos.

ATENCIÓN: Riesgo de explosión si se sustituye la batería por otra de diferentes características. Use sólo baterías de iones de litio recargables suministradas por el fabricante.

# Atención: NO MIRE DIRECTAMENTE AL HAZ LED.

DISPOSITIVO LED:

Los SocketScan S800, S840 y S860 contienen un LED de tipo motor de lectura.

A Para la versión LED de este motor, se aplica lo siguiente:

· Conforme con norma EN/IEC 62471 (Grupo exento)

La salida LED está en el rango de 630-670 nm (rojo visible).

Los dispositivos LED no se consideran peligrosos cuando se utilizan para los fines previstos.

La siguiente declaración es necesaria para cumplir la normativa estadounidense e internacional:

Atención: El uso de controles, ajustes o la realización de procedimientos distintos a los especificados en este documento pueden provocar una exposición peligrosa a la luz LED.

# Certificaciones y homologaciones

MARCADO CE Y CONFORMIDAD DE LA UNIÓN EUROPEA Las pruebas de conformidad con los requisitos CE fueron realizadas por un laboratorio independiente. La unidad sometida a prueba cumplía todas las Directivas aplicables.

RESIDUOS DE EQUIPOS ELÉCTRICOS Y ELECTRÓNICOS La Directiva RAEE obliga a todos los fabricantes e importadores de la UE a recuperar los productos electrónicos al final de su vida útil.

DECLARACIÓN DE CONFORMIDAD RoHS Este producto cumple la Directiva 2015/863.

DECLARACIÓN DE NO MODIFICACIÓN Cambios o modificaciones no aprobados expresamente por la parte responsable del cumplimiento.

CUMPLE LAS SIGUIENTES DIRECTIVAS EUROPEAS

Directiva de Baja Tensión: 2014/35/EU Directiva RED: 2014/53/EU Directiva de compatibilidad electromagnética 2014/30/EU Directiva RoHS: 2015/863 Directiva RAEE: 2012/19/EC

Información adicional

Seguridad: EN 60950-1: 2006/A11:2009, A12:2011, A1:2010, A2:2013 ETSI EN 300 328 ETSI EN 301 489

# F© CE 🖉 🐼

# Garantía limitada

Socket Mobile Incorporated (Socket) garantiza este producto contra defectos de material y mano de obra durante un (1) año a partir de la fecha de compra, siempre que se hayan respetado las condiciones normales de uso y mantenimiento. El producto debe comprarse nuevo a un distribuidor o revendedor autorizado de Socket. Los productos usados o comprados a través de medios de venta no autorizados no estarán cubiertos por esta garantía.

Esta garantía completa los derechos de los consumidores reconocidos por las normativas locales en vigor. Cuando haga una solicitud relacionada con la garantía, se le podrá pedir el comprobante de compra.

# Consumibles como baterías, cables extraíbles, fundas, correas y cargadores: sólo 90 días de cobertura

Si desea más información sobre la garantía, visite: https://sckt.tech/downloads

Cobertura de la extensión de garantía SocketCare

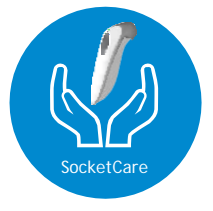

#### Cobertura de la extensión de garantía SocketCare

A partir de la fecha de compra, dispone de 60 días para adquirir su extensión de garantía SocketCare.

Garantía del producto: La garantía estándar cubre nuestros lectores durante un año a partir de la fecha de compra. Los accesorios, como baterías y cables de carga, tienen una garantía limitada de 90 días. Prolongue la garantía limitada estándar de un año para que su lector esté cubierto hasta cinco años a partir de la fecha de compra.

Existen otras opciones de servicio adicionales para optimizar la cobertura de su garantía:

- · Extensión del periodo de garantía
- · Servicio de sustitución exprés
- · Cobertura de un único accidente
- · Servicio Premium

Para obtener información detallada, visite https://sckt.tech/socketcare-es

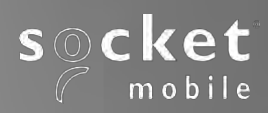

# SocketScan® 800 Series ユーザーガイド

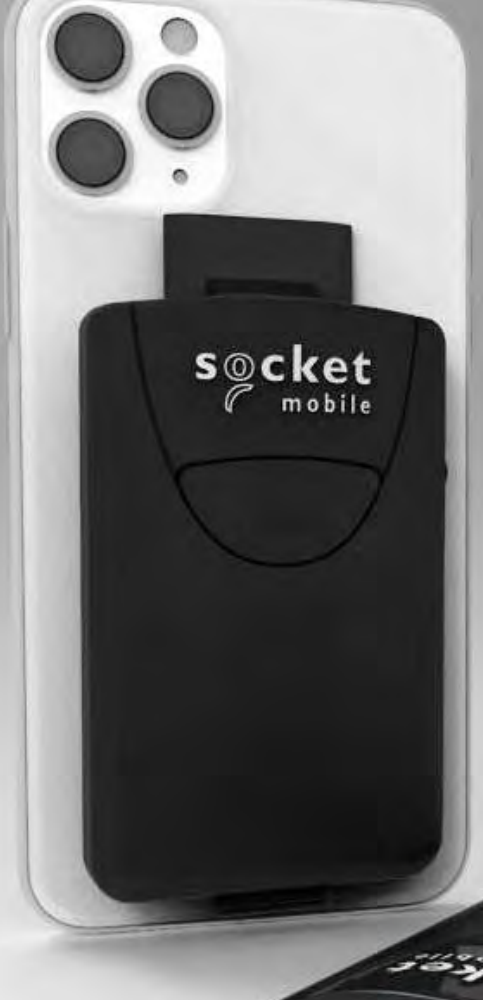

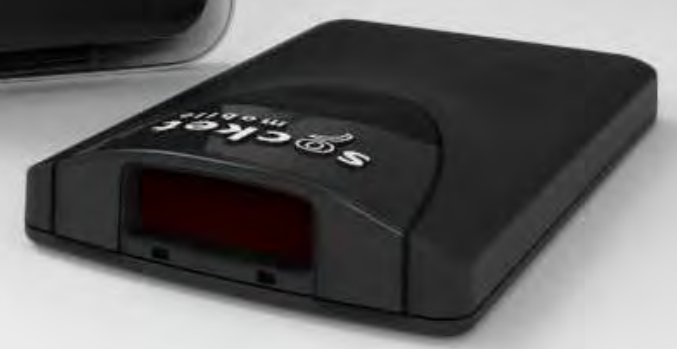

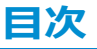

| 内容物            | 3   |
|----------------|-----|
| 充電アクセサリー(別売)   | 4   |
| 製品情報           | 5   |
| 電池の充電          | 6   |
| バーコードをスキャンする   | 7   |
| Bluetooth接続モード | 8-9 |

#### スキャナーの設定

電池の安全性

| Companion App | 1 | ) |
|---------------|---|---|
|               |   |   |

| Companion App <b>が使えない</b> ?          |                     |
|---------------------------------------|---------------------|
| スキャナーをBasic Mode <b>でつなぐ</b>          |                     |
| Apple <sup>®</sup> , Android, Windows | 1                   |
| Application Mode <b>でつなぐ</b>          |                     |
| Apple                                 | 12                  |
| Android                               | 13                  |
| Windows                               | 15                  |
| Bluetoothペアリング <u>解除</u>              | 16                  |
| 工場出荷前状態にリセット                          | 17                  |
| 復元方法                                  | 18                  |
| 状態表示                                  | 19-21               |
| クイックプログラミン <u>グ</u>                   | 22-26               |
| 役に立つリソース                              | 27                  |
| 安全性, Bluetooth, コンプライアンス & 保証         | <u>28-33, 36-39</u> |

34-35

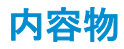

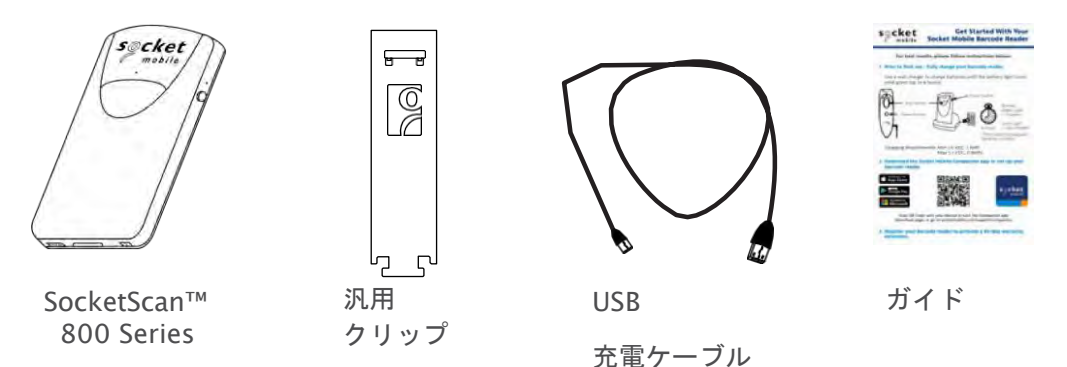

# Socket Mobile**商品をご購入いただきまして** ありがとうございます!

© 2022 Socket Mobile, Inc. 全著作権所有。Socket, Socket Mobile ロゴ、SocketScan<sup>®</sup>、DuraSled<sup>®</sup>、Socket Mobile DuraCase™ Battery Friendly<sup>®</sup> は Socket<sup>®</sup> Mobile, Inc. の登録商標または商標です。<sup>®</sup>アップル<sup>®</sup>, アプリ、アプリエア<sup>®</sup>, アプリミニ<sup>®</sup>, アプリ<sup>®</sup>プロ<sup>®</sup>, アイフォン <sup>®</sup>, iPod touch<sup>®</sup>, Objective-C<sup>®</sup>、Swift<sup>™</sup>、およびXcode<sup>®</sup>はApple, Inc.の登録商標であり、米国およびその他の国で登録されています。

# 充電アクセサリー(別売)

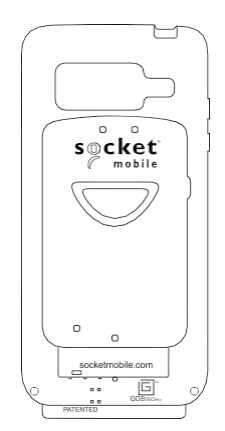

#### DuraSled Case

DuraSled Case は、800 シリーズのバーコードスキャナーとスマ ートフォンを収容するケースで、両方のデバイスを同時に充電し ます。

次のスマートフォンモデルに対応しています:

- Apple
- <u>Samsung</u>

DuraSled Caseの説明動画.

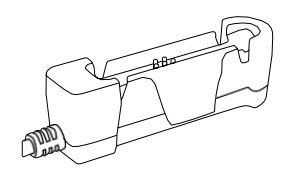

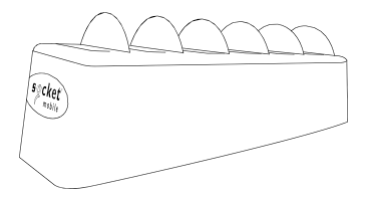

DuraSled Case 充電アダプター

DuraSled Case 充電ドック

DuraSled Case 6 連充電ドック

# 製品情報

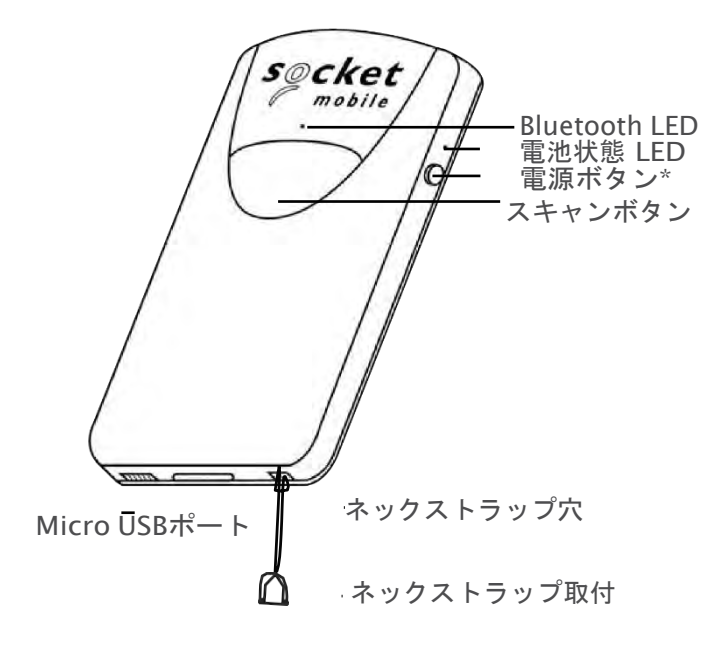

ocket Mobile のバーコード スキャナーは、イソプロピル アルコールまたは水で湿 らせた布できれいに拭くことができます。 または、バーコード スキャナを Sani-Cloth できれいに拭くことができます.

注意:水に浸さないでください(スキャナーの機構が損傷する可能性があります)。

クリーニングに漂白剤を使用しないでください (スキャナーの材料特性が影響を受ける 可能性があります)。

\*基本モードでオンスクリーン キーボードを表示するためにも使用されます (iOS のみ)。

#### 電池の充電

- 1. ACアダプターにUSB充電ケービルを刺します(ACアダプタは同梱していません)
- 2. USB充電ケーブルを800シリーズのUSBポートに刺します.
- 3. 電源が供給されると、800はビー ^ プ音が二回鳴ります。

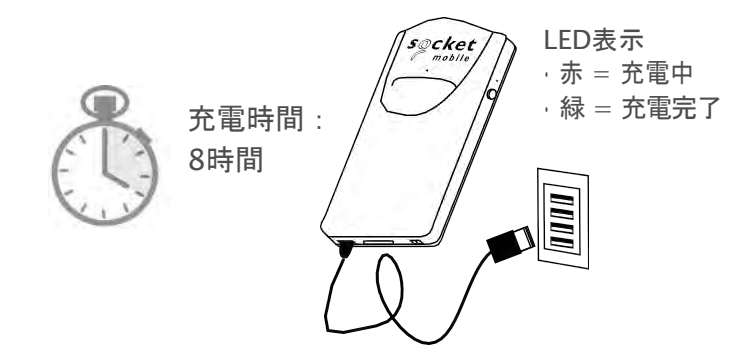

備考: 800シリーズには、お客様で交換でき、再充電可能なリチウム イオン バッテリ ーがプリインストールされています。バッテリーの最初のフル充電には最大 8 時間 かかります。.

電源オン

SocketScan のビープ音が 2 回 (低音 – 高音) になるまで、側面にある小さな電源ボタ ンを押し続けます。

# バーコードをスキャンする

SocketScan をデバイスに接続したら、アプリケーションを開きます。 スキャンしたデータを入力する場所にカーソルを置きます。

- 1.800をバーコードから5cmほど離します。
- 2. トリガーボタンを押して、光をバーコードに当てます.

デフォルトでスキャンが成功するとビープ音が鳴り、本体が振動します。そして再度のLEDの緑が点滅します。

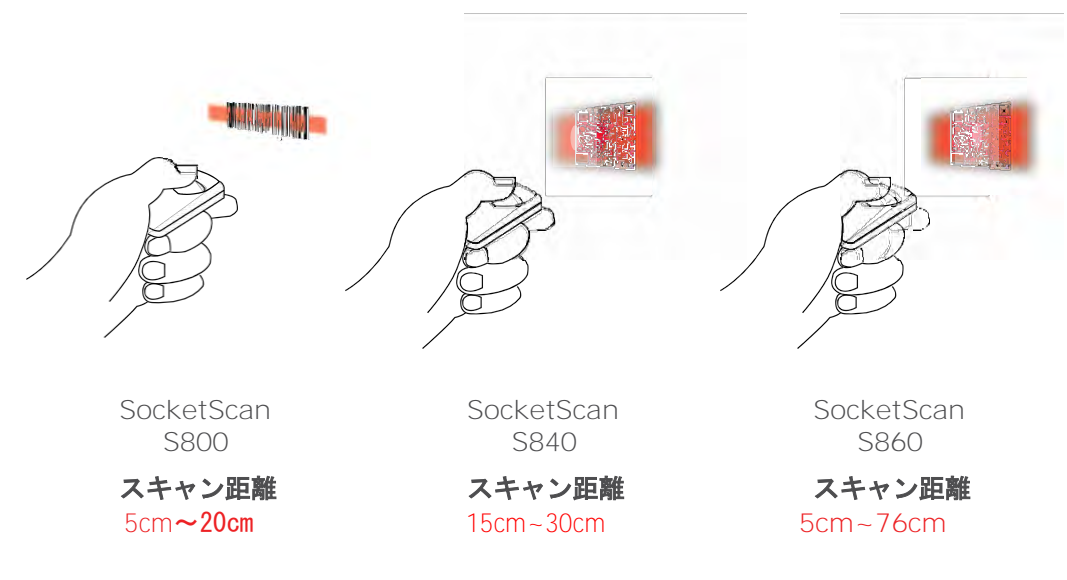

# **Bluetooth Connection Modes**

以下のどれかのBluetooth接続モードでスキャナ―との接続を行ってください:

#### Bluetooth 接続プロファイル

| Bluetooth Mode                                                                                                    | 説明                                                                                                    |
|----------------------------------------------------------------------------------------------------|----------------------------------------------------------------------------------------------------|
| iOS Application Mode*<br>(Default)<br>IPPod IPhone IPad<br>Socket Mobileのリーダ<br>一用に開発されたApple<br>アプリでお使いくださ<br>い。 | <ul> <li>iOSデバイス用に開発されたアプリで使います</li> <li>ソフトウェアのインストールが必要</li> <li>Socket Mobileのリーダー用に開発され<br/>たiOSアプリで使います</li> </ul>                      |
| Android/Windows<br>Application Mode<br>・・・・・・・・・・・・・・・・・・・・・・・・・・・・・・・・・・・・                                       | <ul> <li>ソフトウェアのインストールが必要です</li> <li>多くのデータの入ったバーコードを効率的高い<br/>信頼性でスキャンします</li> <li>Socket Mobileのリーダー用に開発され<br/>たAndroidアプリで使います</li> </ul> |
| Basic Keyboard Mode<br>Import IPhone IPad ● ■<br>スキャナーをHuman<br>Interface Device (HID)として<br>扱います。                | <ul> <li>ソフトウェアのインストールは不要です</li> <li>少量のデータを含むバーコードのスキャンに向いています</li> <li>スキャナーはBluetoothキーボードのように扱います。</li> </ul>                            |

\*デフォルトでスキャナーはiOS Application Modeになっています.

# **Bluetooth Connection Modes**

#### Operating System 接続オプション

| Operating<br>Systems<br>(OS) | Devices                                                    | Bluetooth<br>HID<br>Support | Bluetooth<br>SPP<br>Support | Bluetooth<br>Apple<br>Serial<br>Specific<br>(MFi Mode) |
|------------------------------|------------------------------------------------------------|-----------------------------|-----------------------------|--------------------------------------------------------|
| Android                      | Android 4.0.3 &<br>later                                   | Yes                         | Yes                         | N/A                                                    |
| Apple iOS                    | iPod, iPhone, &<br>iPad                                    | Yes                         | N/A                         | Yes                                                    |
| Windows<br>PC                | Windows 8, 10, 11                                          | Yes                         | Yes                         | N/A                                                    |
| Mac OS                       | Mac OS X 10.4 to<br>10.X<br>Mac Books, Mac<br>Mini, & iMac | Yes                         | No                          | N/A                                                    |

注: あるモードから別のモードに切り替えるには、ホスト コンピュータとスキ ャナの両方のデバイスからペアリング情報を削除する必要があります。 (17 ペ ージのペアリング解除手順を参照)

SocketScan はペアリングを解除し、自動的に電源がオフになります。次に SocketScan の電源を入れると、検出可能になります。

適切なモードを選択し、2番目のホスト デバイスとペアリングします。.

## Companion App

Companion は、Socket Mobileのバーコード リーダーの設定 に役立ちます.

Companionでスキャナーを登録すると、製品の保証期間が90日延長 されます。

- · 複数のスキャナーを設定できます
- アクセサリーの購入ができます
- · アプリパートナーのブラウズができます

Companion appを使うと、Appモードでの設定が正確に迅速に行うことができ、 AirRegi, Square, Shopifyなどの1000を超えるアプリをコントロールできます。

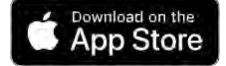

Companionのダウンロードは、 このQRコードをスキャンして ください!

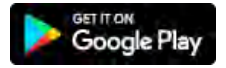

socket

mobile

Companionのダウンロードは、 このQRコードをスキャンしてく ださい!

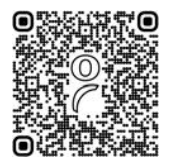

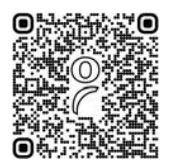

#### **Basic Mode**

Made for GiPod DiPhone DiPad 中日 Basic Modeでスキャナーをホストデバイスと接続します

このモードでは、スキャナはキーボードと同様に機能し通信します。 したがって、ス キャナは、Notes や、アクティブ カーソルをサポートする全てのアプリケーションで 動作します。

- スキャナーの電源を入れます。スキャナーは検出可能になり、Bluetooth LEDが 青く点滅始めます(まだペアリングは為されていません)
- 2. 「設定」 > Bluetooth.
- 3. Bluetoothを"On"にします。
- 4. デバイスリストにあるS8xx [xxxxxx]をタップするとペアリングが始まります。
- 5. スキャナーがホストデバイスに接続されます.
- 6. スキャナーが接続するとビープ音が一回なります

\*ホスト デバイスとの接続またはペアリングに問題がある場合は、ホスト デ バイスの Bluetooth をオフ/オンにするか、スキャナーを工場出荷時設定にリ セットします (49 ページを参照)。

<sup>Made for</sup> **IPod I**iPhone **I**iPad

Apple iOSデバイスをApplication Modeでつなぐ

スキャナ アプリケーション ベンダーに確認するか、 www.socketmobile.com/appstore にアクセスして、スキャナ対応アプリケーショ ンがスキャナをサポートしていることを確認してください。

スキャナを Apple iOS デバイスとスキャナ対応アプリケーションで使用していて、 スキャナの接続方法が説明されていない場合は、次の手順に従ってください。

- 1. スキャナーの電源を入れます。 スキャナーが検出可能 (ペアリングされてい ない) であることを確認します。 青色のライトが速く点滅するはずです
- 2. バーコードをスキャンして、プロファイルをアプリケーション モード

(MFI-SPP) に変更します。iPad, iPod touchとiPhonesで使います.

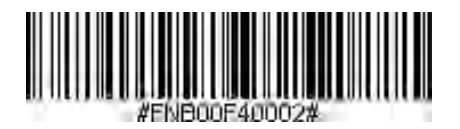

- Apple デバイスで Bluetooth をオンにします。 [設定] > [Bluetooth] に 移動します。 Bluetooth デバイスの検索が開始されます
- 見つかった「その他のデバイス」のリストで、Socket S8xx[xxxxxx] をタップします。数秒後、ステータスが「接続済み」に変わり、LED の点滅が止まり、青色に点灯します。注:括弧内の文字は、Bluetoothアドレスの最後の6文字です。
- 5. スキャナー対応アプリケーションを起動します。 スキャナは、適切なアプ リケーションに接続されると、ビープ音を1回鳴らします。

# Application Mode

 ・Application Mode (SPP): Windows (option 1) 並びに Android用
 (自動接続 -Applicationペアリングでは設定は不要です)

- 1. スキャナーの電源を入れます。スキャナーの青いライトが高速に点滅して検 出可能な状態になります(ペアリングはまだなされていません)
- 2. このバーコードをスキャンするとApplication Mode (SPP)になります。

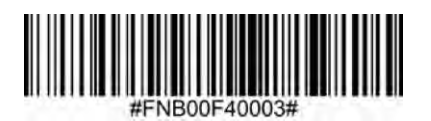

- AndroidデバイスのBluetoothをオンにします。「設定」> 「Bluetooth」。Bluetoothデバイスのサーチが始まります。
- 「その他のデバイス」のリストにあるSocket S8xx[xxxxxx]をタップします。数秒後にステータスが"接続済み"になり、青いLEDは点滅から点灯に「変わります。

備考: [xxxxxx]はBluetoothアドレスの最後の桁です。

スキャナーを使うアプリを立ちあげます。アプリと接続されるとスキャナーはビープ音が1回鳴ります。

## Application Mode

▲ Application Mode (SPP): Android for S800 Rev. M以下 (自動接続 - Applicationペアリングでは設定は不要です)

- 1. スキャナーの電源を入れます。スキャナーの青いライトが高速に点滅して検 出可能な状態になります(ペアリングはまだなされていません)
- 2. このバーコードをスキャンするとApplication Mode (SPP)になります。

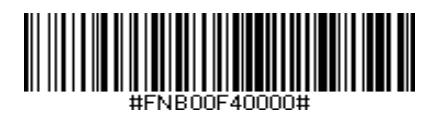

- AndroidデバイスのBluetoothをオンにします。「設定」> 「Bluetooth」。Bluetoothデバイスのサーチが始まります。
- 「その他のデバイス」のリストにあるSocket s8XX[xxxxxx]をタップします。数秒後にステータスが"接続済み"になり、青いLEDは点滅から点灯に「変わります。

備考: [xxxxxx]はBluetoothアドレスの最後の桁です。

スキャナーを使うアプリを立ちあげます。アプリと接続されるとスキャナーはビープ音が1回鳴ります。

### Application Mode

Windows (option 2) をApplication Modeで接続

備考: 管理者権限を持っていることを確認してください。.

- ソケットモバイルのサポートWebページから最新のSocketsCAN10ソフトウェアをダウンロードします。
- 2. 画面の指示に従ってソフトウェアをインストールします。
- 3. SocketScan 10 Settingsで、入ってくるBluetooth serial COM portを選んでください。.

注意:ない場合は、ポートをクリックして Bluetooth 設定で少なくとも1つの新しい着 信COMポートを作成します。

- スキャナーの電源を入れます。スキャナーの青いライトが高速に点滅して検出可能な状態になります(ペアリングはまだなされていません)
- 5. SocketScan 10を立ち上げ、タスクトレーにあるSocketScan 10アイコンをクリックします。ポップアップメニューで、Socket EZ Pairをクリックします。
- 6. 画面に現れるバーコードをスキャンします。
- 7. Bluetooth設定を開き、スキャナーを手動でペアリングします。(パス キーを求められたら、0000を入れてください)
- SocketScanを開きます。EZ pairから、ペアリング前のBluetoothオプションを選びます。スキャナーをクリックしてペアリングします。

備考: [xxxxxx]はBluetoothアドレスの最後の桁です。

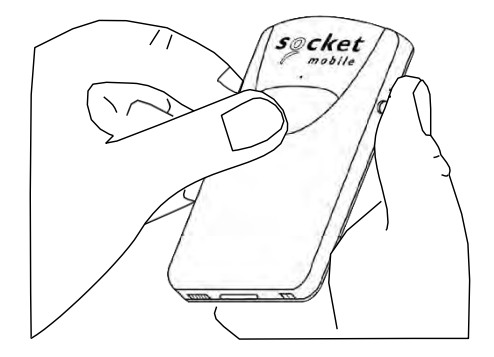

備考:この操作を行うと、スキャナーは検出可能モードになります。

Step 1: スキャナーのペアリング解除: Bluetoothペアリングを削除

スキャナーがデバイスとペアリングされている場合は、別のデバイスに接続
 する前にペアリングを解除します。

a. スキャナーの電源を入れます.

b. トリガーボタンを押してから電源ボタンを押し、ビープ音が3回鳴るまで 両方を押し続けます。

スキャナーのペアリングが解除され、自動的に電源がオフになります。次回スキャナ 一の電源を入れると、スキャナーが検出可能になります。

Step 2: ホストデバイスのBluetoothリストからスキャナーを削除します。

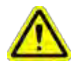

重要:ペアリング解除には上記両方のステップを行ってください。

工場出荷前状態にリセット

このバーコードをスキャンすることで、スキャナーを工場出荷時のデフォルト 設定に復元します。:

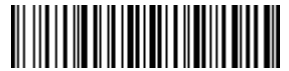

あるいは以下の方法でも工場出荷前状態にリセットできます

Power Button

1. スキャナーの電源を入れます

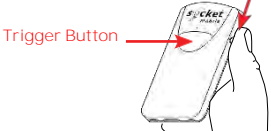

 トリガーボタンを押しながら<sup>1</sup>, 電源ボタン<sup>2</sup>を押してすぐ離します(チョン 押する)。

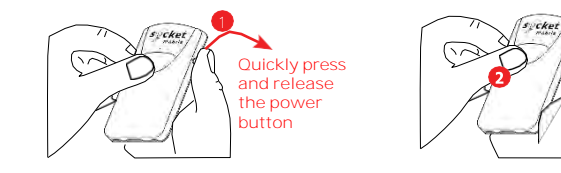

 約15秒後にスキャナーはビープ音を5回鳴らし、スキャナーの意電源が切れ ます。これでスキャナーがリセットされました。

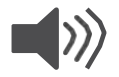

備考:スキャナーのビープ音が聞こえる前にトリガーボタンを離してしまうと、リセットに失敗しますので、やり直してください。

### 復元方法

メモ: 工場出荷時のリセットを行った後もスキャナーが応答しない状態のままである 場合は、最後の手段として復元方法を使用してください。

- 1. スキャナーの電源を切ってください.
- 2. LEDライトが点灯/消灯するまで電源ボタンを押し続けます(約15秒)

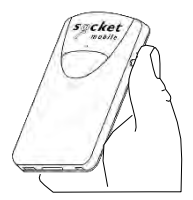

# Status Indicators

| 前面のLED<br>Bluetooth       | LED の動き            | 意味                                                                           |
|---------------------------|--------------------|------------------------------------------------------------------------------|
|                           | 青が素早く点滅(毎秒2回)      | 検出可能 – ホストのBluetooth接<br>続を待っている状態                                           |
| Secket<br>mashie          | 青がゆっくり点滅<br>(毎秒1回) | スキャナーは、最後に認識された<br>ホスト デバイスに接続しようと<br>しています。<br>1分間点滅すると、スキャナーは<br>検索を停止します。 |
|                           | 青が点灯               | スキャナーが接続しました                                                                 |
| サイドのLED                   | LED の動き            | 意味                                                                           |
| cket<br>masife            | 緑が1回点滅             | スキャン成功                                                                       |
| サイドのLED<br>電池状態           | LED の動き            | 意味                                                                           |
| 充電ケーブル<br>を接続した           | 赤が点灯<br>(充電中)      | 電池を充電中                                                                       |
| cket<br>mobile            | 緑が点灯               | 電池が満充電                                                                       |
| 充電ケーブルが<br>つながってい<br>ない場合 | 光っていない             | 電池の残量が20%以上                                                                  |
| nobile<br>mobile          | 赤が点滅               | 電池の残量が20%以下                                                                  |

# Status Indicators

| ビープ音パターン                       | 意味                                                                        |
|--------------------------------|---------------------------------------------------------------------------|
| Low-High Tone                  | 電源On                                                                      |
| High-Low Tone                  | 電源Off                                                                     |
| High-High Tone                 | 電源が検出されスキャナーの充電が始まる                                                       |
| 1 Low Beep                     | スキャナーがオンスクリーンキーボードを切り替えてい<br>るか、キーボードトグル機能が有効になっている(iOSデ<br>バイスのみ)        |
| 1 Beep                         | スキャナーがデバイスに接続され、バーコードをスキャ<br>ンする準備ができている                                  |
| 1 Beep                         | スキャン成功                                                                    |
| 2 Beeps (同じ音)                  | スキャナーが切断                                                                  |
| 1 Long Beep                    | スキャナーがホストの検出をあきらめた                                                        |
| 3 Beeps<br>(音が大きくなる)           | スキャナーが再構成されました (コマンドバーコードが正<br>常にスキャンされました)                               |
| 3 Beeps (音が大きくな<br>って長いトーンとなる) | コマンドバーコードが機能しませんでした!(使用されて<br>いるコマンドバーコードがスキャナーで有効かどうかを<br>確認し、再試行してください) |

# Status Indicators

| 振動 | 意味     |
|----|--------|
| 振動 | スキャン成功 |

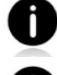

LED, beep並びに振動設定を変更するコマンドバーコードは<u>43-46</u>ページ

ひ
スキャナー対応アプリケーションを使用している場合、通常、アプリケーショ
ンがLED、ビープ音、およびバイブレーションの設定を提供します。.

| 들고 | - |
|----|---|
| 戓  | 上 |

| スキャナーの電源を入れた<br>後の時間 | Bluetoothモード                                                                |
|----------------------|-----------------------------------------------------------------------------|
| 0-5 分                | 検出可能で、接続可能                                                                  |
| 5 分                  | 5分以内に接続されないとスキャナーの電源が切れます。                                                  |
| 2 時間                 | スキャナーが接続されているが使用されていない場合<br>は、2時間後に電源がオフになります。トリガーボタ<br>ンを押すとタイマーがリセットされます。 |

スキャナーを再構成するには「コマンドバーコード」をスキャンします。

A コマンドバーコードをスキャンする前にホストデバイスとの接続を切ってください。ペアリング解除の方法は17ページを参照。

全てのコマンドバーコードは<u>https://sckt.tech/downloads</u> からダウンロードでS きます

| 充電スタンドモ                                                                                                    | ≓— ۴             |
|----------------------------------------------------------------------------------------------------|------------------|
| 自動モード<br>スキャンボタンを押さなくても、スキャナー<br>の照射部にバーコードをかざすだけで自動的<br>にバーコードをスキャンするモード。<br>*このモードは充電スタンドに載せたときだけ<br>有効です            | #FNB 41FBA50003# |
| <b>モバイルモード - 通常 (デフォルト)</b> *この<br>バーコードをスキャンすると、スキャナー<br>がモバイルモードに入ることができます。<br>スタンドやクレードルに置いても、常に手<br>動トリガーモードになります。 |                  |
| バイルモードになります。                                                                                                    | #FNB 41FBA50000# |

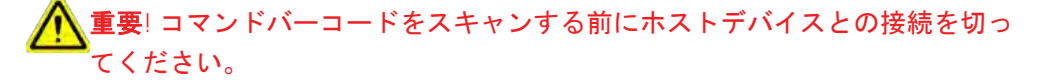

| Bluetooth 接続モード                                                                                                    |               |  |
|----------------------------------------------------------------------------------------------------|---------------|--|
| Basic Mode (HID)<br>スキャナーをキーボード クラス<br>デバイスとしてヒューマン イン<br>ターフェイス デバイス (HID) モ<br>ードに構成します。                               | #FNB00F40001# |  |
| Application Mode (MFi-SPP)<br>for Apple iOS devices (デフ<br>オルト)<br>スキャナーをアプリケーションモ<br>ードに設定します。                          | #FNB00F40002# |  |
| Application Mode (SPP) for<br>Windows <b>あるいは</b> Android<br>8.0 <b>以降 (</b> 自動接続 - バーコード<br>をスキャンするとデバイスはペア<br>リングされます) | #FNB00F40003# |  |
| Application Mode (SPP) for<br>Window <b>あるいは</b> Android<br>version7.0 <b>以前</b><br>スキャナーをSerial Port Profile<br>に設定します. | #FNB00F40000# |  |

#### スキャナーの稼働時間 設定

デフォルトでは、スキャナーがホストに接続してから2時間、スキャン操作を行わな いと電源が自動的に切れます。

下記のコマンドバーコードをスキャンすることで、この時間を延ばすことができます。

| Bluetooth接続モード                                                                                         |                   |  |
|----------------------------------------------------------------------------------------------------|-------------------|--|
| Scanner Always On*<br>常に電源はオンで、切れること<br>はありません。                                                        | #FNB01210000000#  |  |
| Continuous Power for 8 hours*<br>スキャン操作を8時間行わないとス<br>キャナーの電源が切れます。                                     | #FNB012101E001E0# |  |
| Continuous Power for 4 hours*<br>スキャン操作を4時間行わないとス<br>キャナーの電源が切れます。                                     | #FNB012100F000F0# |  |
| *これらの設定により、バッテリーの消耗が早くなります。スキャナーは24時<br>間以内または夜間に充電することを前提としています。そうしないと、スキャ<br>ナーのバッテリーが完全になくなってしまいます。 |                   |  |
| Return Scanner to Default<br>Setting<br>ホストから切断されてから3~5分<br>使用していないとスキャナの電源<br>が切れます。                  | #FNB012100780005# |  |

# Quick Programming

# ▲ **重要!コマンドバーコードをスキャンする前にホストデバイスとの接続を切っ** へてください。

| Beep 設定                                                                                                |                            |  |
|----------------------------------------------------------------------------------------------------|----------------------------|--|
| Beep after scanner<br>Decodes Data ON (デ<br>フォルト)<br>スキャナーでビープ音を<br>鳴らしてスキャンが成功<br>したことを示すことがで<br>きます。 | #FNB0119E000100030078004B# |  |
| Beep after scanner<br>Decodes Data OFF<br>スキャンが成功してもビ<br>ープ音が鳴りません                                     | #FNB01190E00010000078004B# |  |

# Quick Programming

| 振動設定                                            |                           |  |
|-------------------------------------------------|---------------------------|--|
| Vibrate ON (デフォルト) ス<br>キャン成功時にスキャナーが振<br>動します. | #FNB01310001000100FA0000# |  |
| Vibrate OFF<br>スキャン成功時に振動しません                   | #FNB013100010000#         |  |

| 工場出荷状態                                                                                 |           |  |
|----------------------------------------------------------------------------------------|-----------|--|
| Factory Reset<br>すべての設定を工場出荷時のデフ<br>ォルトに戻します。このバーコー<br>ドをスキャンすると、スキャナー<br>の電源がオフになります。 | #FNBOOFO# |  |

詳細は:

https://sckt.tech/downloads

# 役に立つリソース

製品仕様、ユーザーズガイド(完全なインストールと使用方法)およびコマンドバー コード(高度なスキャナー構成)は、次の場所からダウンロードできます: https://sckt.tech/downloads

技術サポート& 製品登録:

https://sckt.tech/support-jp Phone: 800-279-1390 +1-510-933-3020 (worldwide)

保証チェッカー: https://sckt.tech/socketcare-jp

Socket Mobile開発者プログラム:

詳細は: https://sckt.tech/capturesdk

# 安全と取扱情報

於 警告: これらの安全指示に従わないと、火災やその他の怪我、またはバーコードスキャナーやその他の財産の損傷につながる可能性があります。

**バーコードスキャナーの持ち運びと取り扱い**:ソケットモバイルのバーコードスキャナーには、敏感なコンポーネントが含まれています。本機に分解、開封、押しつ ぶす、曲げる、変形させる、穴を開ける、細断する、電子レンジで加熱する、焼却 する、塗装する、または異物を挿入しないでください。

製品を分解しようとしないでください。製品のサービスが必要な場合は、 Socket Mobileテクニカルサポートに連絡してください https://sckt.tech/support-jp

Socket Mobileによって明示的に承認されていない製品の変更または修正は、機器 を使用するユーザーの権利を無効にする場合があります。

屋外や雨の中で製品を操作するときは、ACアダプターを使用してSocketScanバー コードスキャナーを充電しないでください.

動作温度-この商品の動作温度は最大50°Cです。

ペースメーカー免責事項:ペースメーカーに対する振動やBluetoothワイヤレステク ノロジーを搭載したデバイスの影響に関する具体的な情報はありません。 ソケットモバイルは特定のガイダンスを提供できません。バーコードスキャナーの 使用に関心のある人は、すぐにデバイスの電源を切る必要があります。 FCCID: T9J-RN42 LUB-MA41

# F©

Federal Communication Commission Interference Statement This equipment has been tested and found to comply with the limits for a Class B digital device, pursuant to Part 15 of the FCC Rules. These limits are designed to provide reasonable protection against harmful interference in a residential installation. This equipment generates, uses and can radiate radio frequency energy and, if not installed and used in accordance with the instructions, may cause harmful interference to radio communications. However, there is no guarantee that interference will not occur in a particular installation.

If this equipment does cause harmful interference to radio or television reception, which can be determined by turning the equipment off and on, the user is encouraged to try to correct the interference by one of the following measures:

- Reorient or relocate the receiving antenna.
- Increase the separation between the equipment and receiver.
- Connect the equipment into an outlet on a circuit different from that to which the receiver is connected.
- Consult the dealer or an experienced radio/TV technician for help.

FCC Caution: To assure continued compliance, any changes or modifications not expressly approved by the party responsible for compliance could void the user's authority to operate this equipment. (Example – use only shielded interface cables when connecting to computer or peripheral devices).

# Bluetooth Device United States

#### FCC Radiation Exposure Statement

This equipment complies with FCC RF radiation exposure limits set forth for an uncontrolled environment. This equipment should be installed and operated with a minimum distance of 1.5 centimeters (15mm) between the radiator and your body.

Radio Frequency Interference Notices

This device complies with Part 15 of the FCC Rules. Operation is subject to the following two conditions:

- (1) this device may not cause harmful interference, and
- (2) this device must accept any interference received, including interference that may cause undesired operation.
# Bluetooth Device Canada

ICID: 6514A-RN42 2529A-MA41-S8

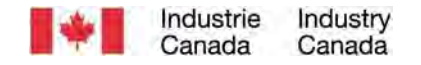

This device complies with Industry Canada license exempt RSS standard(s). Operation is subject to the following two conditions: (1) this device may not cause interference, and (2) this device must accept any interference, including interference that may cause undesired operation of the device.

Le présent appareil est conforme aux CNR d'Industrie Canada applicables aux appareils radio exempts de licence. L'exploitation est autorisée aux deux conditions suivantes: (1) l'appareil ne doit pas produire de brouillage, et (2) l'utilisateur de l'appareil doit accepter tout brouillage radioélectrique subi, même si le brouillage est susceptible d'en compromettre le fonctionnement.

# Bluetooth Device Europe

CE

### CE Marking & European Union Compliance

Products intended for sale within the European Union are marked with a CE Mark, which indicates compliance to applicable Directives and European Normes (EN), as follows. Amendments to these Directives or ENs are included: Normes (EN), as follows:

CONFORMS TO THE FOLLOWING EUROPEAN DIRECTIVES

Low Voltage Directives: 2014/35/EU RED Directive: 2014/53/EU EMC Directive: 2014/30/EU RoHS Directive: 2011/65/EC WEEE Directive: 2012/19/EC

### Supplementary Information:

Safety: EN 60950-1: 2006/A11:2009, A12:2011, A1:2010, A2:2013 ETSI EN 300 328 ETSI EN 301 489

# Bluetooth Device JAPAN

Telec Marking Compliance

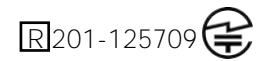

日本国内での販売を目的とした製品には、適用される電波法、定款、および改正への準 拠を示すテレックマークが付いています。

### Battery Warning Statements

このデバイスには、充電式リチウムイオン電池が含まれています。 通常の指定時間(約8時間)以内に充電が完了しない場合は、SocketScanバーコードスキ ャナーの充電を停止します。

SocketScanバーコードスキャナーケースが異常に熱くなった場合、または使用、充電、 または保管中に臭い、変色、変形、または異常な状態の兆候が検出された場合は、バッ テリーの充電を停止してください。

エンクロージャーにひびが入ったり、膨らんだり、その他の誤用の兆候が見られる場合は、SocketScanバーコードスキャナーの使用を中止してください。すぐに中止し、 support@socketmobile.comメールで送信してください。

お使いのデバイスには充電式リチウムイオン電池が含まれているため、取り扱いを誤 ると火災や化学火傷の危険があります。

60℃を超える高温で充電しないでください

・バッテリーが爆発する可能性があるため、バッテリーを火の中に投げ込まないでください。

・端子を別の金属物に接触させてバッテリーを短絡させないでください。けがや火災の
原因となり、バッテリーが損傷する可能性もあります。

·使用済みのバッテリーを他の通常の固形廃棄物と一緒に廃棄しないでください。バッ テリーには有毒物質が含まれています。

## Battery Warning Statements

・使用済みのバッテリーは、バッテリーの廃棄に適用される一般的なコミュ ニティ規制に従って廃棄してください。

·この製品またはバッテリーを液体にさらさないでください。

・バッテリーを落としたり投げたりして衝撃を与えないでください。

本機に膨らみ、腫れ、外観の劣化などの損傷が見られる場合は、使用を中止し、 support@socketmobile.com に電子メールを送信してください。

#### 製品の破棄

デバイスを都市ごみに入れないでください。電子製品の廃棄については、地域の規制を 確認してください。

注意

バッテリーを間違ったタイプに交換すると爆発の危険があります。

メーカーが提供するリチウムイオン充電式電池のみを使用してください。

# LED デバイス

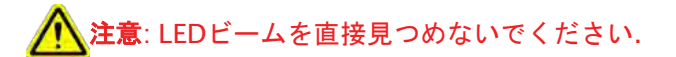

LED DEVICE:

SocketScan S800, S840, S860はledタイプのスキャンエンジンを含んでいます。

▲ LED版のエンジンには次の項目が適用されます。:

- · EN/IEC 62471 (Exempt Group)準拠
- ·LED出力は630-670nm (可視赤).

・LEDデバイスは、意図された目的に使用した場合、危険とは見なされません.

米国および国際的な規制に準拠するには、次のステートメントが必要です。:

**注意**: ここで指定されている以外の制御、調整、または手順の実行を使用すると、危険なLED光にさらされる可能性があります。

### 法規制の遵守

CEマーキングと欧州連合への準拠

CE要件への準拠のテストは、独立した研究所によって実施されました。テスト対象の ユニットは、該当するすべての指令に準拠していることが確認されました。

#### 廃電気電子機器

WEEE指令は、EUを拠点とするすべての製造業者および輸入業者に、耐用年数の終わりに電子製品を取り戻す義務を課しています。

RoHSコンプライアンスステートメント この商品はDirective 2015/863に準拠しています

非変更ステートメント コンプライアンスの責任を負う当事者によって明示的に承認されていない変更また は修正。CONFORMS TO THE FOLLOWING EUROPEAN DIRECTIVES

Low Voltage Directives: 2014/35/EU RED Directive: 2014/53/EU EMC Directive: 2014/30/EU RoHS Directive: 2015/863 WEEE Directive: 2012/19/EC

#### <u>補足情報:</u>

安全性: EN 60950-1: 2006/A11:2009, A12:2011, A1:2010, A2:2013 ETSI EN 300 328 ETSI EN 301 489

# F© CE 🗄 🐼

## 限定保証

ソケットモバイルインコーポレイテッド(ソケット)は、購入日から1年間、通常の使用 およびサービスの下で、材料および製造上の欠陥に対してこの製品を保証します。製 品は、ソケット認定ディストリビューターまたはリセラーから新しく購入する必要が あります。中古製品および許可されていないチャネルを通じて購入した製品は、この 保証サポートの対象にはなりません。

保証の特典は、現地の消費者法に基づいて提供される権利に追加されます。 この保証に基づいて請求を行う際には、購入の詳細の証明を提出する必要が ある場合があります。

バッテリー、取り外し可能なケーブル、ケース、ストラップ、充電器などの消耗 品:90日間の保証のみ

詳細は: https://sckt.tech/support-jp

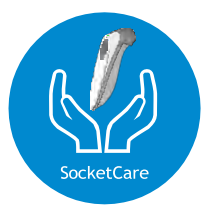

### SocketCare保証期間延長保証の範囲

SocketCareはスキャナー購入から60日以内に購入ください。

製品保証:バーコードリーダーの保証期間は購入日から1年間です。バッテリーや充電ケ ーブルなどの消耗品には、90日間の限定保証が付いています。リーダーの標準の1年間 の限定保証範囲を、購入日から最大5年間延長します。

保証範囲をさらに強化するための追加のサービス機能を利用できます:

- 保証期間延長のみ
- ・ 代替え機先出サービス
- ・ 偶発的故障の保証(1回のみ)
- · プレミアムサービス

詳細は https://sckt.tech/socketcare-jp